# Przewodnik techniczny – zaawansowana konfiguracja parametrów VRF ECOi

dotyczy urządzeń serii ECOi 6 / 6N / 7 + jednostki wewnętrzne

ECOi

1. KONFIGURACJA ZA POMOCĄ STEROWNIKÓW CZ-RTC3/5 i CZ-RTC2/4

s. 5

2. KONFIGURACJA Z POZIOMU JEDNOSTKI ZEWNĘTRZNEJ

s. 32

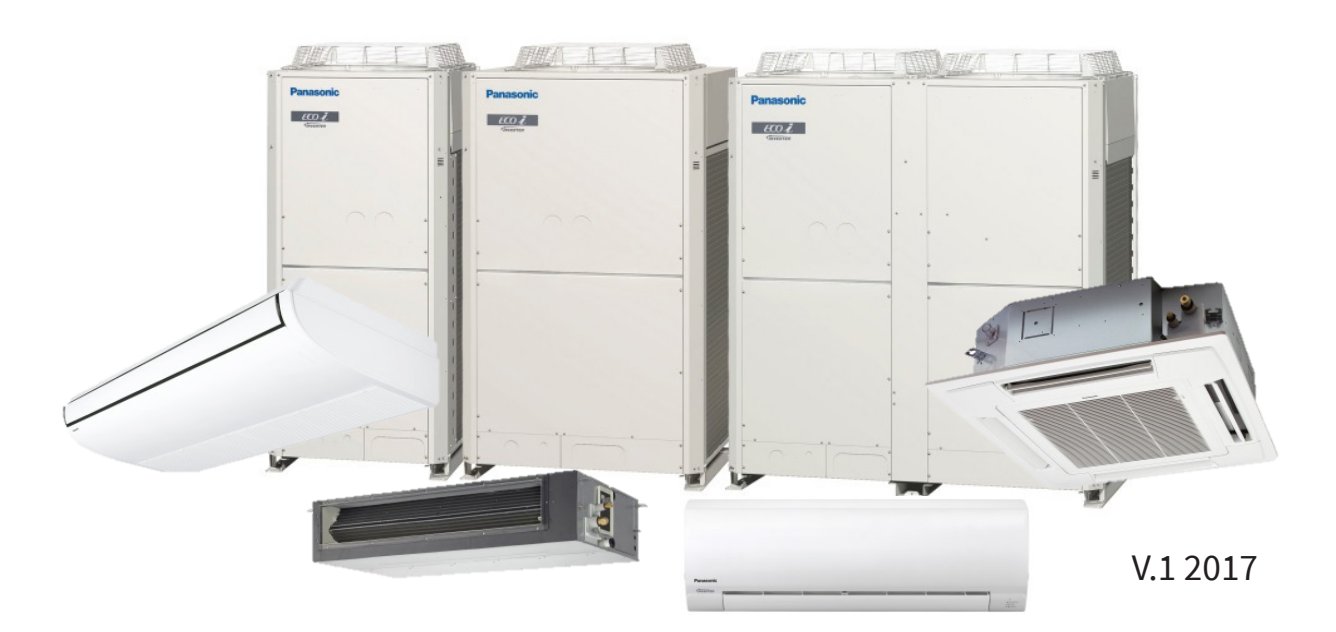

#### SKRÓCONA INSTRUKCJA URUCHOMIENIA

# (nie zawiera wszystkich możliwych wymogów instalacji i konfiguracji systemu – dokładną instrukcję można znaleźć w pudełku z urządzeniem)

PRZED URUCHOMIENIEM SPRAWDŹ:

Poprawność montażu rur freonowych:

- Instalacja poprowadzona w sposób liniowy. Odcinki prowadzone są po linii najkrótszej z możliwych. Zastosowano izolację termiczną bez ubytków.
- Zawiesia usztywniające instalacje zainstalowane.
- Nachylenie trójników 15-30° w kierunku jednostki wewnętrznej
- Instalacja lutowana pod osłoną azotu.
- Próba ciśnieniowa wykonana.
- Próżnia w instalacji wykonana.
- Przygotowano wymaganą ilość czynnika chłodniczego ze względu na długość instalacji, doładowanie agregatu, wymiennik freon/woda, AHU.

Poprawność montażu jednostek wewnętrznych:

- Odpływ skroplin zainstalowany i sprawdzony.
- Filtry powietrzne założone w szczególności panele kasetonowe i kanałówki.
- Instalacja elektryczna podłączona prawidłowo. Bezpieczniki nad-prądowe i różnicowo-prądowe zainstalowane.
- Instalacja komunikacji cyfrowej pomiędzy agregatem a jednostkami wewnętrznymi podłączona prawidłowo. Typ przewodu prawidłowy (2 x 0,75mm<sup>2</sup> typu linka w ekranie). Ekran podłączony do obudowy jednostki zewnętrznej. Przy jednostkach wewnętrznych ekran przewodów dochodzących połączony ze sobą. Nie podłączać komunikacji pomiędzy systemami VRF, jeśli mają pracować w jednej grupie sterującej (sterownik grupowy).

Poprawność montażu jednostek zewnętrznych:

- Agregat zamontowany minimum 20-30cm od podłoża.
- Wibroizolacja między obudową agregatu a ramą/podłożem montażowym zastosowana.
- Osłona wiatrowa (jeśli potrzebna) zamontowana.

#### URUCHOMIENIE

- 1) Podaj zasilanie na agregat minimum 5 godzin przed planowanym pierwszym uruchomieniem systemu.
- 2) Doładuj przygotowany wcześniej dodatkowy czynnik chłodniczy do instalacji. Zawory w agregacie zamknięte. W instalacji chłodniczej wykonana wcześniej próżnia.
- 3) Otwórz zawory odcinające jednostkę zewnętrzną od instalacji.
- 4) Upewnij się, że na wszystkich jednostkach wewnętrznych jest zasilanie.
- 5) Dokonaj ustawień jednostek zewnętrznych na płytach sterujących tymi jednostkami:

#### Ustawienie adresu systemowego:

W przypadku łączenia ze sobą kilku systemów VRF Panasonic w jeden układ sterujący np. za pomocą sterownika grupowego, każdy system VRF musi posiadać unikalny adres:

| Nr adresu systemowego<br>(układu chłodniczego) | Adres systemowy<br>(przełącznik 2-biegunowy uchylny, czarny SW2)<br>10 20 | Adres systemowy<br>(przełącznik obrotowy, czarny SW1) |
|------------------------------------------------|---------------------------------------------------------------------------|-------------------------------------------------------|
| System 1 (ustawienie<br>fabryczne)             | Obydwa wył.                                                               | Ustawienie 1                                          |
| System 11                                      | 1 wł.                                                                     | Ustawienie 1                                          |
| System 21                                      | 2 wł.                                                                     | Ustawienie 1                                          |
| System 30                                      | 1 i 2 wł.                                                                 | Ustawienie 0                                          |

#### • Przykłady przypisywania adresów obiegu (R.C.) (SW2, SW1)

Ustawienie ilości jednostek zewnętrznych w systemie:

#### • Przykłady ustawiania numerów jednostek zewnętrznych (SW6)

| Liczba jednostek<br>zewnętrznych      | Ustawienia jednostki zewnętrznej<br>(przełącznik 3-biegunowy uchylny, niebieski SW6)                                                                                                    |  |  |
|---------------------------------------|----------------------------------------------------------------------------------------------------|--|--|
| 1 jednostka<br>(ustawienia fabryczne) |                                                                                                    |  |  |
| 2 jednostki                           | 2 wł. Wł. O Wł. O |  |  |
| 3 jednostki                           | 1 i 2 wł.                                                                                                    |  |  |
| 4 jednostki                           | 3 wł. Wł. G<br>3 wł. Wł. G<br>0<br>0<br>0<br>0<br>0<br>0<br>0<br>0<br>0<br>0<br>0<br>0<br>0                                                                                                    |  |  |

Ustawienie funkcji jednostki oraz numer w systemie (master / slave 1/ slave 2)

#### Przypisywanie adresu głównej jednostki zewnętrznej (SW5)

| Przypisywanie numeru                              | Przypisywanie adresu jednostki zewnętrznej       |  |
|---------------------------------------------------|--------------------------------------------------|--|
| jednostki                                         | (przełącznik 3-biegunowy uchylny, niebieski SW5) |  |
| Jednostka nr 1 (główna –<br>ustawienie fabryczne) | WI.         WI.           1         2         3  |  |

#### Przypisywanie adresu podrzędnej jednostki zewnętrznej

| Przypisywanie numeru<br>jednostki | Przypisywanie adresu jednostki zewnętrznej<br>(przełącznik 3-biegunowy uchylny, niebieski SW5)                                                                          |
|-----------------------------------|----------------------------------------------------------------------------------------------------|
| Jednostka nr 2 (podrzędna)        | 2 wł. $\begin{bmatrix} W_{1} \\ 1 \\ 2 \\ 3 \end{bmatrix}$ $\begin{bmatrix} W_{1} \\ 1 \\ 2 \\ 3 \end{bmatrix}$ $\begin{bmatrix} W_{1} \\ 1 \\ 3 \\ Wyt. \end{bmatrix}$ |
| Jednostka nr 3 (podrzędna)        | 1 i 2 wł.                                                                                                    |
| Jednostka nr 4 (podrzędna)        | 3 wł.                                                                                                    |

Ustaw ilość jednostek wewnętrznych w systemie:

#### • Przykłady ustawiania liczby jednostek wewnętrznych (SW4, SW3)

| Liczba jednostek<br>wewnętrznych      | Ustawienie liczby jednostek wewnętrznych<br>(przełącznik 3-biegunowy uchylny, niebieski SW4)<br>10 20 30 |                                                                                            | Ustawienie<br>(przełączr | liczby jednostek wewnętrznych<br>nik obrotowy, czerwony SW3) |
|---------------------------------------|----------------------------------------------------------------------------------------------------|--------------------------------------------------------------------------------------------|--------------------------|--------------------------------------------------------------|
| 1 jednostka (ustawienia<br>fabryczne) | Wszystkie wył.                                                                                           | ₩<br>2 3<br>₩<br>₩<br>4<br>5<br>Wyt.                                                       | (Ø                       | Ustawienie 1                                                 |
| 11 jednostek                          | 1 wł.                                                                                                    | ₩ł:<br>2 3 Wył:                                                                            | Ś                        | Ustawienie 1                                                 |
| 21 jednostek                          | 2 wł.                                                                                                    | . ₩I.<br>↔<br>↓<br>↓<br>↓<br>↓<br>↓<br>↓<br>↓<br>↓<br>↓<br>↓<br>↓<br>↓<br>↓                | Ś                        | Ustawienie 1                                                 |
| 31 jednostek                          | 3 wł.                                                                                                    | ₩ł.<br>↔<br>2 3 Wył.                                                                       | Ś                        | Ustawienie 1                                                 |
| 40 jednostek                          | 1 i 3 wł.                                                                                                | Wł.           1           2           3                                                    |                          | Ustawienie 0                                                 |
| 58 jednostek                          | 2 i 3 wł.                                                                                                | Wł.<br>1<br>2<br>3<br>Wł.<br>1<br>1<br>1<br>1<br>1<br>1<br>1<br>1<br>1<br>1<br>1<br>1<br>1 | Ð                        | Ustawienie 8                                                 |
| 64 jednostki                          | Wszystkie wł.                                                                                            | ₩i.<br>Δ:<br>2: 3<br>₩i.<br>Φ:<br>Φ:<br>Φ:<br>Φ:<br>Φ:<br>Φ:<br>Φ:<br>Φ:<br>Φ:<br>Φ:       |                          | Ustawienie 4                                                 |

- 6) Uruchomić funkcję auto-adresowania systemu:
  - 1. Jeden system chłodniczy NIEpodłączony komunikacyjnie z innymi systemami chłodniczymi VRF PANASONIC.

Zewrzyj zworkę/przycisk A.ADD znajdujący się na płycie sterującej agregatu(jednostka Master) na kilka sekund. Diody LED1 oraz LED2 powinny zacząć migać naprzemiennie. W tym czasie na sterownikach jednostek wewnętrznych (jeśli podłączone) powinien pojawić się napis Settings. Jeśli napis Settings nie pojawi się na wybranej jednostce wewnętrznej podczas adresowania, oznacza to że agregat nie komunikuje się z tą jednostką (sprawdzić przewód komunikacyjny).  Kilka systemów chłodniczych połączonych transmisją komunikacyjną. Np. użyto sterownika grupowego do kontroli kilku systemów VRF PANASONIC. Odłącz przewód komunikacyjny łączący agregaty(Master) systemów chłodniczych. Przewód łączący agregaty w tym samym systemie chłodniczym zostaw podłączony.

Zewrzyj zworkę/przycisk A.ADD znajdujący się na płycie sterującej agregatu(jednostka Master) na kilka sekund. Diody LED1 oraz LED2 powinny zacząć migać naprzemiennie. W tym czasie na sterownikach jednostek wewnętrznych (jeśli podłączone) powinien pojawić się napis settings. Jeśli napis Settings nie pojawi się na którejś jednostce wewnętrznej podczas adresowania, oznacza to że agregat nie komunikuje się z tą jednostką (sprawdzić przewód komunikacyjny). Procedurę powtórz dla wszystkich systemów VRF.

Po wykonaniu adresowania na wszystkich systemach, podłącz przewód komunikacyjny pomiędzy systemami VRF PANASONIC.

7) Po wykonaniu auto-adresowania, dwie diody LED1 i LED2 powinny się zaświecić razem na kilka sekund. Po chwili wyłączy się jedna dioda i na koniec adresowania zgasną obydwie. System PANASONIC VRF jest gotowy do pierwszego uruchomienia.

Jeśli diody LED po trybie auto adresowania, zaczną migać sekwencyjnie, oznacza to, że pojawił się alarm. Sprawdź tabelę z alarmami na końcu tego poradnika.

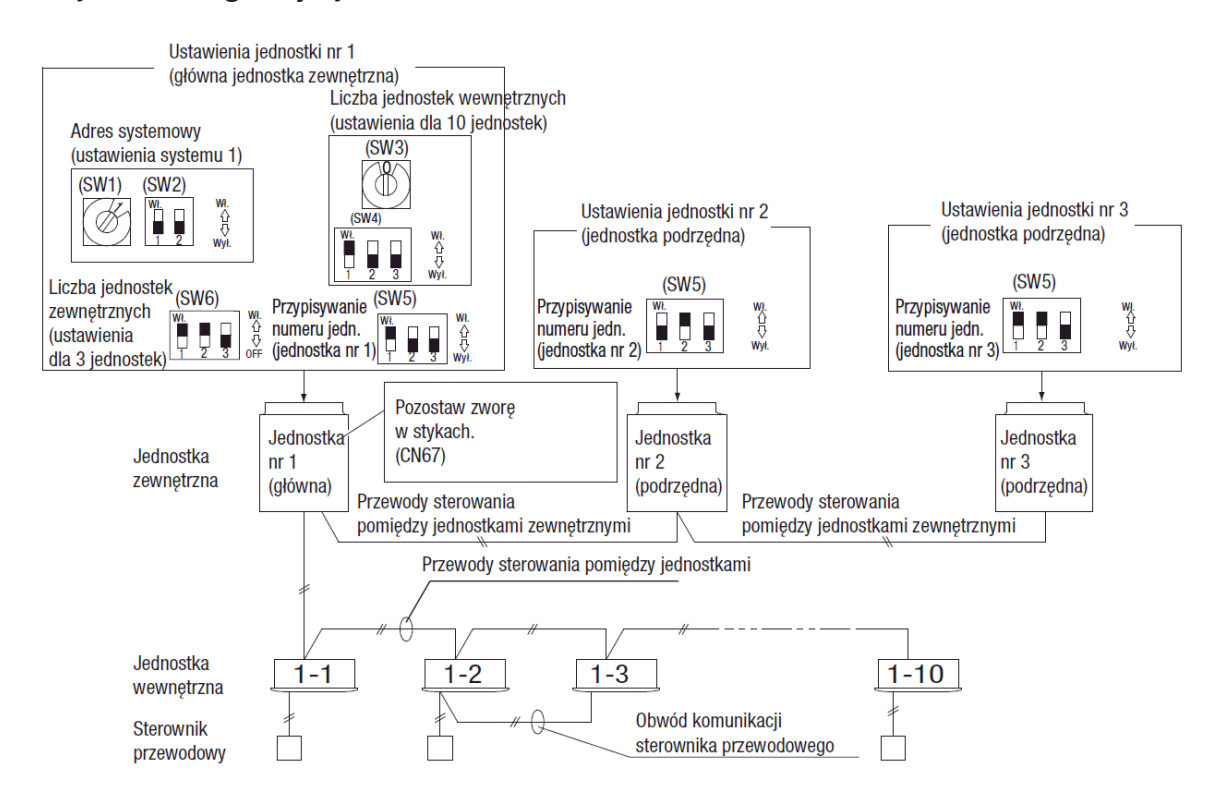

Przykład konfiguracji systemu:

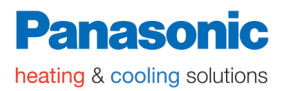

#### ROZDZIAŁ 1 KONFIGURACJA PARAMETRÓW Z POZIOMU STEROWNIKÓW JEDNOSTEK WEWNĘTRZNYCH

#### Sterowniki: CZ-RTC4/2 i CZ-RTC3/5

- 1. FUNKCJA TEST RUN (URUCHOMIENIE TESTOWE Z POZIOMU STEROWNIKA)
  - 1.1 TEST RUN z CZ-RTC4/2
  - 1.2 TEST RUN z CZ-RTC3/5
- 2. USTAWIENIA PROSTE (PODSTAWOWE)
  - 2.1 Ustawienia podstawowe z poziomu sterownika przewodowego
  - 2.2 Tabela ustawień podstawowych
- 3. USTAWIENIA SZCZEGÓŁOWE
  - 3.1 Ustawienia szczegółowe z poziomu sterownika przewodowego
  - 3.2 Tabela ustawień szczegółowych
- 4. FUNKCJE SERWISOWE Z POZIOMU STEROWNIKA
  - 4.1 Lista ustawień serwisowych
  - 4.2 Wyświetlanie temperatur wskazań czujników
  - 4.3 Lista czujników
  - 4.4 Sprawdzanie adresów jednostek wewnętrznych
  - 4.5 Tryb ustawień sterownika przewodowego
  - 4.6 Ustawienia z poziomu sterownika uproszczonego

#### **1. FUNKCJA TEST RUN Z POZIOMU STEROWNIKA PRZEWODOWEGO**

Praca jednostki w wymuszonym trybie testowym.

#### 1.1. Procedura TEST RUN ze sterownika CZ-RTC4

- 1. Nacisnąć i przytrzymać *r* przycisk przez conajmniej 4 sekundy.
- 2. Na wyświetlaczu pojawi się "TEST".
- 3. Nacisnąć przycisk ON / OFF aby rozpocząć uruchomienie testowe.

W tym trybie nie można ustawić temperatury (uruchomienie testowe nakłada duże obciążenie na urządzenie).

Test Run może być przeprowadzony w trybach: HEAT, COOL lub FAN.

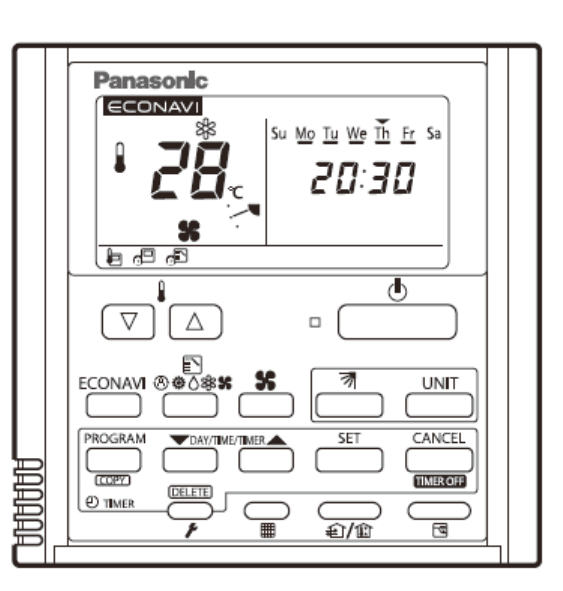

**UWAGA:** Jednostki zewnętrzne nie będą uruchomiały się przez około 3 minuty po włączeniu zasilania ("ON") i po zakończeniu operacji.

Jeśli poprawne działanie nie jest możliwe – na wyświetlaczu sterownika pojawi się kod błędu.

4. Po zakończeniu Test Run nacisnąć przycisk przycisk aby wyjść z trybu testowego i wrócić do normalnej pracy urządzenia. Należy sprawdzić czy napis "TEST" zniknął z wyświetlacza.

W celu uniknięcia ciągłej pracy w trybie testowym, dostępna jest funkcja timera w sterowniku, która wyłącza tryb Test Run po 60 minutach.

Tryb Test Run jest możliwy również w jednostkach kasetonowych zamontowanych bez panelu (błąd "P09" nie pojawi się).

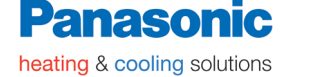

#### 1.2. Procedura TEST RUN ze sterownika CZ-RTC3/5

1. Przycisnąć i przytrzymać jednocześnie przez conajmniej 4 sekundy przyciski:

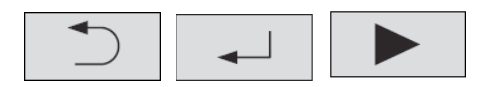

Na wyświetlaczu sterownika pojawi się menu "Maintenance func."

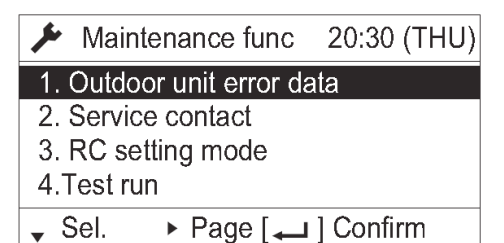

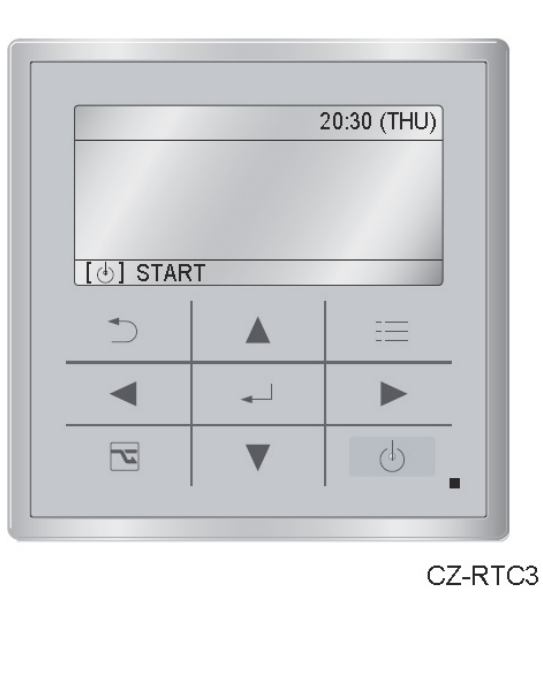

2. Nacisnąć przyciski

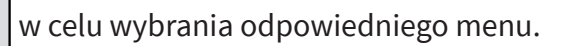

Aby od razu przejść do kolejnego ekranu danej funkcji wybrać odpowiednie menu

| i przycisnąć 📕 lub 🕨                                                                          |
|-----------------------------------------------------------------------------------------------|
| Wybrać menu 4 "Test Run" i przycisnąć 📃                                                       |
| Maintenance func 20:30 (THU)                                                                  |
| <ol> <li>Outdoor unit error data</li> <li>Service contact</li> <li>RC setting mode</li> </ol> |
| 4.Test run                                                                                    |
| \$ Sel. ◄ ► Page [ ] Confirm                                                                  |
|                                                                                               |
| W celu aktywacji trybu testowego, nacisnąć: 🛛 🗸 lub                                           |
| Ustawić "ON"pod trybem Test run na sterowniku. Aby aktywować ten tryb przyci-                 |

| snąć 🔺   |               |  |  |
|----------|---------------|--|--|
| Test run | 20:30 (THU)   |  |  |
| Test run |               |  |  |
| ON       |               |  |  |
| Change   | [ 🛶 ] Confirm |  |  |

3. Nacisnąć

Napis "TEST" zostanie wyświetlony na sterowniku.

|             | 20:30 (THU) |
|-------------|-------------|
| TEST        |             |
|             |             |
|             |             |
| [ 🕁 ] START |             |

4. Nacisnąć . Rozpocznie się Test Run. Należy wybrać tryb pracy, w którym będzie przeprowadzany tryb testowy.

| 88   | FLAP 🔨      |
|------|-------------|
| COOL | SE          |
| MODE | FAN SPEED   |
|      | 20:30 (THU) |

#### 2. USTAWIENIA PODSTAWOWE

#### 2.1. Ustawienia podstawowe z poziomu sterownika przewodowego

Możliwość zmiany: żywotności filtra, priorytetu trybu pracy, adresu centralnego i innych ustawień, których można dokonać dla jednostek pojedynczych lub w grupie, do których sterownik jest podłączony.

Gdy wybrany jest ten tryb ustawień, zostaje wstrzymana praca pojedynczej jednostki lub grupy, do której podłączony jest dany sterownik.

#### Funkcja ustawień prostych ze sterownika CZ-RTC4

- 1. Przycisnąć i przytrzymać jednocześnie 👉 i 🖅 przez conajmniej 4 sekundy.
- "SETTING", jednostka nr "1-1" (lub ALL w przypadku sterowania grupowego), kod "01" i ustawienia danych "00XX" są wyświetlone i migają. W tym czasie, wentylatory jednostek wewnętrznych uruchamiają się.
- W przypadku sterowania grupowego, należy nacisnąć i wybrać adres odpowiedniej jednostki wewnętrznej (Unit No.) w której chcemy ustawić parametry. Wentylator wybranej jednostki wewnętrznej uruchomi się.

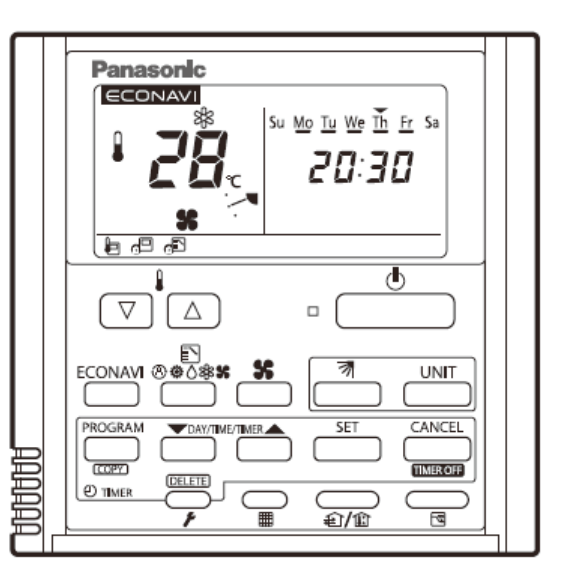

- \* Gdy wyświetla się *"R LL"*, ustawienia będą jednakowe dla każdej jednostki wewnętrznej w grupie.
- 4. Nacisnąć przyciski ustawień temperatury 🔽 🛆 aby zmienić kod ustawienia.
- 5. Nacisnąć ustawienia timera aby ustawić nową wartość.
- Nacisnąć . Wyświetlacz przestanie migać ustawienie zostało zakończone.
- 7. Nacisnąć 🧊 aby wrócić do ekranu podstawowego.

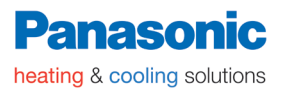

#### Funkcja ustawień prostych ze sterownika CZ-RTC3/5

1. Naciśnij i przytrzymaj jednocześnie przez conajmniej 4 sekundy

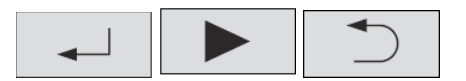

Na wyświetlaczu sterownika pojawi się menu serwisowe ("Maintenance func. ")

|    | Maintenance func 20:30 (THU)                                                                        |
|----|----------------------------------------------------------------------------------------------------|
|    | 1. Outdoor unit error data         2. Service contact         3. RC setting mode         4.Test run |
|    | ✓ Sel. ▶ Page [ → ] Confirm                                                                         |
|    |                                                                                                    |
| 2. | Nacisnąć 🚺 lub 💙 aby wybrać opcję z dostępnego menu.                                                |
|    | Aby wyświetlić następne menu, przycisnąć 📃 lub 🕨                                                    |
|    | Wybrać opcję "7. Simple Settings" i przycisnąć 🛛 🛶 aby zatwierdzić wybór.                           |
|    | Maintenance func 20:30 (THU)                                                                        |
|    | 5. Sensor info.<br>6. Servicing check                                                               |
|    | 7. Simple settings                                                                                  |
|    | Sel                                                                                                 |
|    |                                                                                                    |

Na wyświetlaczu pojawi się menu ustawień podstawowych "Simple settings".

Należy wybrać "Unit no." (Adres jednostki wewnętrznej, jeśli sterownik kontro-

luje grupę jednostek) Zmian dokonuje się za pomocą przycisków:

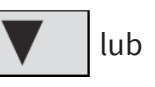

| Simple settings |          | 20:30 (THU) |
|-----------------|----------|-------------|
| Unit no.        | Code no. | Set data    |
| 3-1             | 01       | 0001        |
| ✿ Sel.          | ▶ Next   |             |

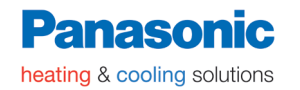

3. Wybierz ustawienie "Code no." przyciskając 🛛 🖌 lub

| Zmień kod "Code no." przyciskając 🛛 💙 lub 🔺 |          |             |  |  |  |  |  |
|---------------------------------------------|----------|-------------|--|--|--|--|--|
| Simple set                                  | tings    | 20:30 (THU) |  |  |  |  |  |
| Unit no.                                    | Code no. | Set data    |  |  |  |  |  |
| 3-1                                         | 01       | 0001        |  |  |  |  |  |
| ♦ Sel.                                      | Next     |             |  |  |  |  |  |

4. Wybierz ustawienie "Set data" przyciskając 📕 lub

Wybierz jedną z możliwych opcji ustawienia ("Set data") za pomocą przycisków

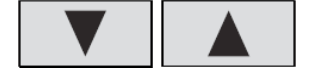

| Aby zatwi | ierdzić przyci | śnij | ▲        |
|-----------|----------------|------|----------|
| Simple se | ettings        | 20:  | 30 (THU) |
| Unit no.  | Code no.       | S    | et data  |
| 3-1       | 01             |      | 0002     |
| Sel       | [ 🖵 ] Confirm  | 1    | •        |

5. Wybierz "Unit no." przyciskając

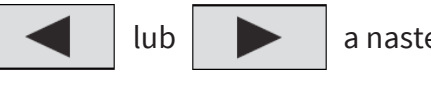

a następnie wciśnij

Pojawi się okno "Exit simple settings and restart?" (koniec ustawień).

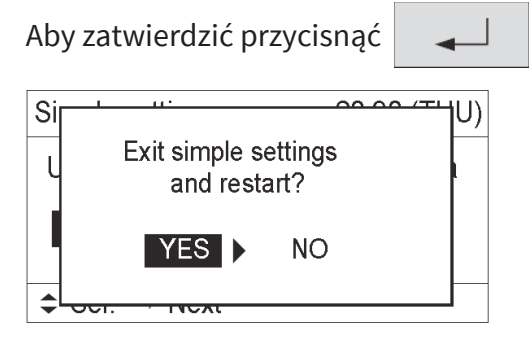

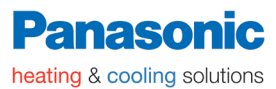

#### 2.2. Tabela ustawień prostych

| Kod | Ustawionio                                         | Ustawienie danych |                                                                                   |                       |  |  |
|-----|----------------------------------------------------|-------------------|-----------------------------------------------------------------------------------|-----------------------|--|--|
| Rou |                                                    |                   | Opis                                                                              |                       |  |  |
| 01  | WSKAZANIE CZASU                                    |                   | Nie wyświetlono                                                                   |                       |  |  |
|     | ŻYWOTNOŚCI FILTRA<br>(ŻYWOTNOŚĆ FILTRA)            |                   | 150 godzin                                                                        |                       |  |  |
|     |                                                    |                   | 2.500 godzin                                                                      |                       |  |  |
|     |                                                    |                   | 5.000 godzin                                                                      |                       |  |  |
|     |                                                    | 0004              | 10.000 godzin                                                                     |                       |  |  |
|     |                                                    | 0005              | 5 czujnik zatkanego filtra                                                        |                       |  |  |
| 02  | STOPIEŃ ZANIECZYSZCZENIA                           | 0000              | Standard (fabrycznie)                                                             |                       |  |  |
|     | FILTRA                                             | 0001              | Wysoce zanieczyszczony (filtr wskazuje czas żywot-<br>ności zredukowany o połowę) |                       |  |  |
| 03  | ADRES CENTRALNY                                    | 0001              | Adres centralny 1                                                                 |                       |  |  |
|     |                                                    | 0002              | Adres centralny 2                                                                 |                       |  |  |
|     |                                                    | 0003              | Adres centralny 3                                                                 |                       |  |  |
|     |                                                    | ()                | ()                                                                                |                       |  |  |
|     |                                                    | 0064              | Adres centralny 64                                                                |                       |  |  |
|     |                                                    | 0099              | Nie ustawiony adres centralny (fabrycznie)                                        |                       |  |  |
| 04  | TRYB PRACY                                         | 0000              | Normalny (fabrycznie)                                                             |                       |  |  |
|     | (PRIORYTET ZMIANY TRYBU PRACY)                     | 0001              | Priorytet (ustalenie trybu prac                                                   | y dla całego systemu) |  |  |
| 05  | 05 PRĘDKOŚĆ WENTYLATORA<br>GDY TERMOSTAT WYŁĄCZONY |                   | SPRĘŻARKA WŁ.                                                                     | SPRĘŻARKA WYŁ.        |  |  |
|     |                                                    |                   | ŚREDNIA 1 MIN. NISKA 3 MIN                                                        | NISKA                 |  |  |
|     |                                                    |                   | ŚREDNIA                                                                           | NISKA                 |  |  |
|     |                                                    | 0002              | NISKA (fabrycznie)                                                                | NISKA (fabrycznie)    |  |  |
|     |                                                    | 0004              | ŚREDNIA 1 MIN. NISKA 3 MIN                                                        | ŚREDNIA               |  |  |
|     |                                                    | 0005              | ŚREDNA                                                                            | ŚREDNIA               |  |  |
|     |                                                    | 0011              | STOP                                                                              | STOP                  |  |  |
| 06  | KOMPENSACJA TEMPERATUR                             | 0000              | Bez zmiany temperatury                                                            |                       |  |  |
|     | POWIETRZA NA WEJŚCIU                               | 0001              | ZMNIEJSZENIE TEMPERATURY                                                          | ′ NA WEJŚCIU O 1ºC    |  |  |
|     | W TRYBIE GRZANIA                                   | 0002              | ZMNIEJSZENIE TEMPERATURY                                                          | ′ NA WEJŚCIU O 2ºC    |  |  |
|     |                                                    | 0003              | ZMNIEJSZENIE TEMPERATURY                                                          | ′ NA WEJŚCIU O 3ºC    |  |  |
|     |                                                    | 0004              | ZMNIEJSZENIE TEMPERATURY                                                          | ′ NA WEJŚCIU O 4°C    |  |  |
|     |                                                    | 0005              | ZMNIEJSZENIE TEMPERATURY                                                          | ′ NA WEJŚCIU O 5ºC    |  |  |
|     |                                                    | 0006              | ZMNIEJSZENIE TEMPERATURY                                                          | ′NA WEJŚCIU O 6ºC     |  |  |
| 0d  | ZEZWÓL/ZABROŃ -<br>AUTOMATYCZNE GRZANIE/           | 0000              | ZEZWÓL                                                                            |                       |  |  |
|     | CHŁODZENIE                                         | 0001              | ZABROŃ                                                                            |                       |  |  |
| 0F  | TYLKO CHŁODZENIE                                   | 0000              | NORMALNY                                                                          |                       |  |  |
|     |                                                    | 0001              | TYLKO CHŁODZENIE (WYBIERZ                                                         | "1" DLA KODU 0001)    |  |  |

#### UWAGA:

- Używać zgodnie z przeznaczeniem, nieprawidłowe ustawienia mogą spowodować awarię.
- Nie należy zmieniać ustawień nie występujących na tej liście.
- Przypadek przegrzewania pomieszczeń. Ustawienie wartości 0011 w kodzie 05 spowoduje wyłączenie wentylatora jednostki wewnętrznej przy wyłączonym termostacie tej jednostki. Koniecznie należy ustawić odczyt temperatury pomieszczenia na sterowniku przewodowym(kod 32 w ustawieniach szczegółowych – kolejny rozdział).

#### 3. USTAWIENIA SZCZEGÓŁOWE

#### 3.1. Ustawienia szczegółowe z poziomu sterownika przewodowego

Możliwość dokonania ustawień: adresu systemu, adresu jednostki wewnętrznej i innych dla pojedynczych jednostek lub jednostek ze sterowaniem grupowym, do których ten sterownik jest podłączony.

Gdy tryb ustawień szczegółowych jest włączony, urządzenie przestaje pracować (pojedyncza jednostka wewnętrzna lub grupa, do której sterownik jest podłączony).

#### Funkcje ustawień szczegółowych ze sterownika CZ-RTC4

- 1. Nacisnąć jednocześnie przyciski 📥 CANCEL 🌈 przez conajmniej 4 sekundy.
- 2. **"SETTING**", numer jednostki "1-1", kod "10" i ustawienie "00XX" są wyświetlone i migają. W tym czasie, wentylatory jednostek wewnętrznych uruchamiają się.
- W przypadku sterowania grupowego, należy nacisnąć <sup>UNIT</sup> i wybrać adres odpowiedniej jednostki wewnętrznej (Unit No.). Wentylator tej jednostki wewnętrznej uruchomi się.
  - \* Gdy wyświetla się *"R LL*", ustawienia będą jednakowe dla każdej jednostki wewnętrznej.

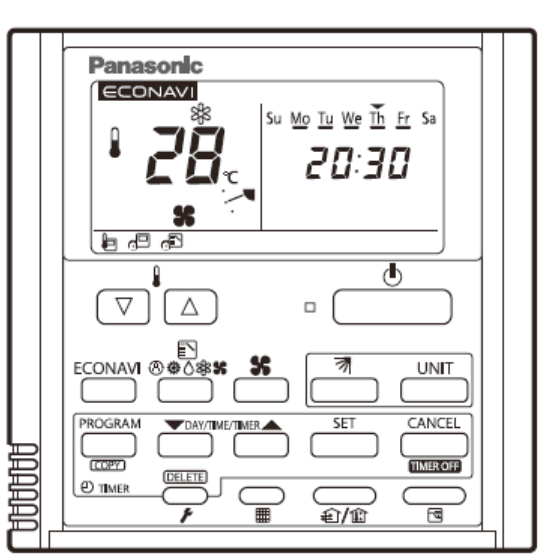

- 5. Nacisnąć ustawienia timera aby ustawić nową wartość kodu.
- 6. Nacisnąć \_\_\_\_\_. Wyświetlacz przestanie migać ustawienie zostało zakończone.
- 7. Nacisnąć 🌈 aby wrócić do ekranu podstawowego.

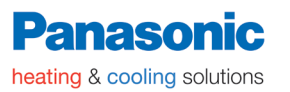

#### Ustawienia szczegółowe ze sterownika CZ-RTC3/5

1. Naciśnij i przytrzymaj jednocześnie przez conajmniej 4 sekundy

| Na wyświetlaczu sterownika pojawi się<br>menu serwisowe ("Maintenance func. ")                                                                                                    | 20:30 (THU)                   |
|----------------------------------------------------------------------------------------------------|-------------------------------|
| <ul> <li>Maintenance func 20:30 (THU)</li> <li>1. Outdoor unit error data</li> <li>2. Service contact</li> <li>3. RC setting mode</li> <li>4.Test run</li> <li>Sel. Page [ ] Confirm</li> </ul>        |                               |
| 2 Nacisnać V lub A aby wył                                                                                                    | CZ-RTC3                       |
| Aby wyświetlić następne menu, przycisnąć                                                                                                    |                               |
| Wybrać opcję "7. Detailed settings" i przyci                                                                                                    | snąć 📕 aby zatwierdzić wybór. |
| <ul> <li>Maintenance func 20:30 (THU)</li> <li>5. Sensor info.</li> <li>6. Servicing check</li> <li>7. Simple settings</li> <li>8. Detailed settings</li> <li>\$ Sel. &lt; Page [ ] Confirm</li> </ul> |                               |

Na wyświetlaczu pojawi się menu ustawień zaawansowanych "Detailed settings".

Należy wybrać jednostkę wewnętrzną, w której chcemy dokonać zmian ("Unit no."). Zmiany numeru jednostki dokonuje się za pomocą przycisków:

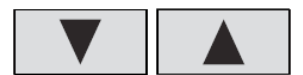

| Simple se | 20:30 (THU) |          |
|-----------|-------------|----------|
| Unit no.  | Code no.    | Set data |
| 3-1       | 01          | 0001     |
| ≎ Sel.    | Next        |          |

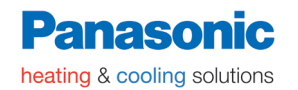

3-1

\$ Sel.

3. Wybierz ustawienie "Code no." przyciskając lub
Zmień "Code no." przyciskając lub
Simple settings 20:30 (THU)
Unit no. Code no. Set data

0001

01

Next

4. Wybierz ustawienie "Set data" przyciskając 📕 lub 🕨

Wybierz jedną z możliwych opcji ustawienia ("Set data") za pomocą przycisków

|    |            | lub 🔻                  |             |                         |                        |
|----|------------|------------------------|-------------|-------------------------|------------------------|
|    | Aby zatwie | erdzić przyciś         | inij 🚽      |                         |                        |
|    | Simple set | tings                  | 20:30 (THU) |                         |                        |
|    | Unit no.   | Code no.               | Set data    |                         |                        |
|    | 3-1        | 01                     | 0002        |                         |                        |
|    | Sel        | [ 🖵 ] Confirm          |             |                         |                        |
| 5. | Wybierz "  | Unit no." prz <u>y</u> | yciskając 🗖 | <ul> <li>Iut</li> </ul> | a następnie przycisnąć |

Pojawi się okno "Exit simple settings and restart?" (koniec ustawień). Aby zatwierdzić i zapisać ustawienia przycisnąć

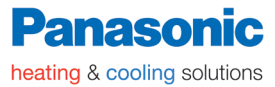

#### 3.2. Tabela ustawień szczegółowych

| Kad | Listaviania     | KODY USTAWIEŃ |                                                                                     |               |                                                   |         |                                               |  |  |  |
|-----|-----------------|---------------|-------------------------------------------------------------------------------------|---------------|---------------------------------------------------|---------|-----------------------------------------------|--|--|--|
| Rou | Ustawienie      | N٥            | MODEL                                                                               | N٥            | MODEL                                             | N٥      | MODEL                                         |  |  |  |
|     | ТҮР             | 0001          | Kaseta 4-kierun-<br>kowa kaseto-<br>nowa 60x60<br>(U1,Y1,Y2)                        | 0002          | Kaseta 2-kie-<br>runkowa kase-<br>tonowa (L1)     | 0003    | Kaseta 1-kie-<br>runkowa kase-<br>tonowa (D1) |  |  |  |
| 10  |                 | 0005          | Jedn. kanałowa<br>o zmiennym<br>ciśn.stat. (F2)<br>Jedn. kanałowe<br>typu slim (M1) | 0006          | Jedn. kanało-<br>wa o wysokim<br>ciśn. stat. (E1) | 0007    | Jedn. sufitowe<br>(T2)                        |  |  |  |
|     |                 | 0008          | Ścienne (K1,K2)                                                                     | 0010          | Podłogowe (P1)                                    | 0011    | Podłogowe<br>stojące do za-<br>budowy (R1)    |  |  |  |
|     | WYDAJNOŚĆ       | 0038          | 15                                                                                  | 0001          | 22                                                | 0003    | 28                                            |  |  |  |
| 11  | JEDNOSTEK WE-   | 0005          | 36                                                                                  | 0007          | 45                                                | 0009    | 56                                            |  |  |  |
|     | WNĘTRZNYCH      | 0010          | 63 (typ: 60)                                                                        | 0011          | 71 – typ 73                                       |         |                                               |  |  |  |
|     |                 | 0012          | 80 – typ 73<br>(z wyjątkiem R<br>i P)                                               | 0015          | 112 – typ 106                                     | 0017    | 140                                           |  |  |  |
|     |                 | 0018          | 160                                                                                 | 0021          | 224                                               | 0023    | 280                                           |  |  |  |
|     | ADRES SYSTEMOWY | 0001          | Jednostka nr 1                                                                      |               |                                                   |         |                                               |  |  |  |
|     |                 | 0002          | Jednostka nr 2                                                                      |               |                                                   |         |                                               |  |  |  |
| 12  |                 | ()            | ()                                                                                  |               |                                                   |         |                                               |  |  |  |
|     |                 | 0030          | Jednostka nr 30                                                                     |               |                                                   |         |                                               |  |  |  |
|     |                 | 0099          | Nie ustawiono                                                                       |               |                                                   |         |                                               |  |  |  |
|     | ADRES JEDNOSTKI | 0001          | Jednostka nr 1                                                                      |               |                                                   |         |                                               |  |  |  |
|     | WEWNĘTRZNEJ     | 0002          | Jednostka nr 2                                                                      |               |                                                   |         |                                               |  |  |  |
| 13  |                 | ()            | ()                                                                                  |               |                                                   |         |                                               |  |  |  |
|     |                 | 0064          | Jednostka nr 64                                                                     |               |                                                   |         |                                               |  |  |  |
|     |                 | 0099          | Nie ustawiono                                                                       |               |                                                   |         |                                               |  |  |  |
|     | ADRES GRUPY     | 0000          | Indywidualny 1:1<br>powego)                                                         | (=jedno       | ostka wewnętrzna                                  | bez oka | ablowania gru-                                |  |  |  |
| 14  |                 | 0001          | Jednostka maste                                                                     | r=główi       | na (jedna z jednos                                | tek wev | vn. z grupy)                                  |  |  |  |
| 14  |                 | 0002          | Jednostka slave (<br>nej)                                                           | którako       | olwiek z jednostek                                | z grupy | v, oprócz głów-                               |  |  |  |
|     |                 | 0099          | Nie ustawiono                                                                       | Nie ustawiono |                                                   |         |                                               |  |  |  |

1

|    | KOMPENSACJA                         | -010 | ZMNIEJSZENIE TEMP NA WEJŚCIU O 10°C                                    |  |  |  |
|----|-------------------------------------|------|------------------------------------------------------------------------|--|--|--|
|    | TEMPERATURY                         | -009 | ZMNIEJSZENIE TEMP NA WEJŚCIU O 9°C                                     |  |  |  |
|    | POWIETRZA WLOTO-                    | ()   | ()                                                                     |  |  |  |
|    | DZENIU                              | -001 | ZMNIEJSZENIE TEMP NA WEJŚCIU O 1°C                                     |  |  |  |
| 17 |                                     | 0000 | BRAK RÓŻNICY                                                           |  |  |  |
|    |                                     | 0001 | ZWIĘKSZENIE TEMP NA WEJŚCIU O +1°C                                     |  |  |  |
|    |                                     | ()   | ()                                                                     |  |  |  |
|    |                                     | 0009 | ZWIĘKSZENIE TEMP NA WEJŚCIU O +9°C                                     |  |  |  |
|    |                                     | 0010 | ZWIĘKSZENIE TEMP NA WEJŚCIU O +10°C                                    |  |  |  |
|    | AUTOMATYCZNE                        | 0000 | FUNKCJA WYŁĄCZONA                                                      |  |  |  |
|    | WSTRZYMANIE PO<br>ROZPOCZĘCIU DZIA- | 0001 | Automatyczne zatrzymanie po 5 minutach od rozpoczęcia działa-<br>nia   |  |  |  |
|    | ŁANIA                               | 0002 | Automatyczne zatrzymanie po 10 minutach od rozpoczęcia działa-<br>nia  |  |  |  |
| 10 | we co 5 min                         | ()   | ()                                                                     |  |  |  |
| 10 |                                     | 0123 | Automatyczne zatrzymanie po 615 minutach od rozpoczęcia dzia-<br>łania |  |  |  |
|    |                                     | 0124 | Automatyczne zatrzymanie po 620 minutach od rozpoczęcia dzia-<br>łania |  |  |  |
|    |                                     | 0125 | Automatyczne zatrzymanie po 625 minutach od rozpoczęcia dzia-<br>łania |  |  |  |
| 16 | Minimalny czas                      | 0000 | 5 MINUT                                                                |  |  |  |
|    | pracy termostatu                    | 0001 | 4 MINUTY                                                               |  |  |  |

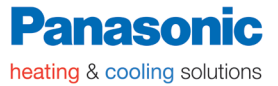

Rozdział 1 - Konfiguracja jednostki wewnętrznej

| KOD                      | USTAWIENIE           |               | DANE USTAWIEŃ |                                               |  |  |
|--------------------------|----------------------|---------------|---------------|-----------------------------------------------|--|--|
| KOD                      |                      |               | N٥            | OPIS                                          |  |  |
| 1C                       | TEMPERAT             | TURA NA       | -010          | -10°C                                         |  |  |
|                          | WYLOCIE POWIE-       |               | -009          | -9°C                                          |  |  |
|                          |                      | ODZENIE)      | -008          | -8°C                                          |  |  |
|                          |                      |               | ()            | ()                                            |  |  |
|                          |                      |               | 0010          | 10°C                                          |  |  |
| 1d                       | TEMPERAT             | TURA NA       | -010          | -10°C                                         |  |  |
|                          | WYLOCIE F            | POWIE-        | -009          | -9°C                                          |  |  |
|                          | NIF)                 | RZEWA-        | -008          | -8°C                                          |  |  |
|                          | ,                    |               | ()            | ()                                            |  |  |
|                          |                      |               | 0010          | 10°C                                          |  |  |
| 1E                       | RÓŻNICA              | TEMPE-        | 0001          | ±1°C                                          |  |  |
|                          | RATUR DL             | A ZMIANY      | 0002          | ±2°C                                          |  |  |
|                          | GR7ANIE/             | AUY<br>CHŁO-  | 0003          | ±3°C                                          |  |  |
|                          | DZENIE W             | TRYBIE        | ()            | ()                                            |  |  |
|                          | AUTOMAT<br>GRZANIE/0 | YCZNYM<br>CHŁ | 0007          | ±7°C                                          |  |  |
| (P) (P)                  |                      | 111           | 0018          | 18°C (FABRYCZNIE USTAWIONA DOLNA GRANICA)     |  |  |
| ANIC                     |                      | ENII          | 0019          | 19°C                                          |  |  |
| A GF<br>20<br>20<br>A GR |                      | CHŁODZ        | ()            | ()                                            |  |  |
| )RN/                     |                      |               | 0029          | 29°C                                          |  |  |
| (GÓI                     |                      |               | 0030          | 30°C (FABRYCZNIE USTAWIONA GÓRNA GRANICA)     |  |  |
| (A) (A) (A)              | tur                  | ш             | 0016          | 16°C (FABRYCZNIE USTAWIONA DOLNA GRANICA)     |  |  |
| ANIC                     | pera                 | ANI           | 0017          | 17°C                                          |  |  |
| 21<br>22 A GR<br>22 A GR | eml                  | ZEW           | ()            | ()                                            |  |  |
| DLN/                     | wyt                  | GR2           | 0029          | 29°C                                          |  |  |
| 00 (C                    | asta                 | 0             | 0030          | 30°C (FABRYCZNIE USTAWIONA GÓRNA GRANICA)     |  |  |
| CP) CP)                  | eu n                 |               | 0018          | 18°C (FABRYCZNIE USTAWIONA DOLNA GRANICA)     |  |  |
| ANI                      | kres                 | ANIE          | 0019          | 19°C                                          |  |  |
| 23<br>A GF<br>24<br>A GR | a zal                | ISZ4          | ()            | ()                                            |  |  |
| )RN,                     | iana                 | nso           | 0029          | 29°C                                          |  |  |
| 99 0                     | Zm                   |               | 0030          | 30°C (FABRYCZNIE USTAWIONA GÓRNA GRANICA)     |  |  |
| (P) (P)                  |                      |               | 0017          | 17°C (FABRYCZNIE USTAWIONA DOLNA GRANICA)     |  |  |
| ANIC                     |                      | HFC           | 0018          | 18°C                                          |  |  |
| 25<br>AGR<br>26<br>AGR   |                      | UTC<br>Z/C    | ()            | ()                                            |  |  |
| ILN/                     |                      | A DGR         | 0026          | 26°C                                          |  |  |
| (BC                      |                      |               | 0027          | 27°C (FABRYCZNIE USTAWIONA GÓRNA GRANICA)     |  |  |
| 28                       | AUTOMAT              | YCZNY         | 0000          | OFF – automatyczny start wyłączony            |  |  |
|                          | START SYS<br>AWARII  | STEMU PO      | 0001          | ON – automatyczny start włączony (fabrycznie) |  |  |
| 29                       | OSUSZANI             | IE            | 0000          | NORMALNE                                      |  |  |
|                          |                      |               | 0001          | Zignorowanie temperatury wymiennika ciepła    |  |  |
| 2C                       | Elektronic           | zny zawór     | 0000          | Zainstalowany (ustawienie fabryczne)          |  |  |
|                          | sterujący jedn.wew.  |               | 0002          | Brak                                          |  |  |

| Kad                      | Untouringia                                                 | Dane ustawienia |                                                                             |  |  |  |
|--------------------------|-------------------------------------------------------------|-----------------|-----------------------------------------------------------------------------|--|--|--|
| KOU                      | Ustawienie                                                  | N٥              | Opis                                                                        |  |  |  |
| 2E                       | T10; przełączanie zacisku                                   | 0000            | NORMALNE DZIAŁANIE                                                          |  |  |  |
|                          |                                                             | 0001            | Przypomnienie o wyłączeniu OFF (sygnał statyczny)                           |  |  |  |
|                          |                                                             | 0002            | Wejście na ochronę przeciwogniową                                           |  |  |  |
| 2F                       | Automatyczna praca                                          | 0000            | Wymuszenie działania nieaktywne                                             |  |  |  |
|                          | pompki skroplin                                             | 0001            | Wymuszone działanie przez 1 minutę.                                         |  |  |  |
|                          |                                                             | ()              | ()                                                                          |  |  |  |
|                          |                                                             | 0060            | Działanie ciągłe                                                            |  |  |  |
| 31                       | Praca wentylatora                                           | 0000            | Brak                                                                        |  |  |  |
|                          |                                                             | 0001            | Działanie wentylatora ustawione z poziomu sterownika                        |  |  |  |
| 32                       | Czujnik sterownika prze-                                    | 0000            | Brak (ustawienie fabryczne)                                                 |  |  |  |
|                          | wodowego                                                    | 0001            | Czujnik temperatury sterownika                                              |  |  |  |
| 33                       | Jednostki temperatury                                       | 0000            | °C –stopnie Celsjusza                                                       |  |  |  |
|                          |                                                             | 0001            | °F – stopnie FARENHEITa                                                     |  |  |  |
| 34                       | Wyświetlenie: "Zmiana                                       | 0000            | Wyświetlane                                                                 |  |  |  |
|                          | kontroli trybu pracy w trak-<br>cie"                        | 0001            | Nie wyświetlane                                                             |  |  |  |
| 35 Funkcja przypominania |                                                             | 0000            | Nie zaprogramowane (fabrycznie)                                             |  |  |  |
|                          | czasu wyłączenia gdy<br>w użyciu jest timer tygo-<br>dniowy | 0001            | Tylko funkcja zatrzymania czasowego jest dostępna                           |  |  |  |
| 36                       | Wskazanie temperatury                                       | 0000            | NIEAKTYWNE – Sterownik pokazuje temp. ustawioną                             |  |  |  |
|                          | pomieszczenia na sterow-<br>niku                            | 0001            | AKTYWNE – Sterownik pokazuje temp. w pomieszczeniu                          |  |  |  |
| 3A                       | Kontrola temperatury<br>nawiewu                             | 0000            | Wyłączone                                                                   |  |  |  |
|                          |                                                             | 0001            | Włączone                                                                    |  |  |  |
| 3C                       | Temp. wymiennika ciepła                                     | 0013            | 13°C                                                                        |  |  |  |
|                          | ("punkt" kontroli temp wy-                                  | 0014            | 14°C                                                                        |  |  |  |
|                          | zimnego powietrza)                                          | ()              | ()                                                                          |  |  |  |
|                          |                                                             | 0025            | 25°C                                                                        |  |  |  |
|                          |                                                             | 0026            | 26°C                                                                        |  |  |  |
| 3d                       | Wentylator – wyjście prze-<br>łączające                     | 0000            | Wyjście połączone z wentylatorem (włączone gdy went.<br>jedn.wewn. pracuje) |  |  |  |
|                          |                                                             | 0001            | Wyjście trybu pracy wentylatora                                             |  |  |  |
| 3E                       | Opóźnienie czasu pracy                                      | 0000            | Brak opóźnienia czasowego                                                   |  |  |  |
|                          | pompki skroplin                                             | 0001            | 1 s opóźnienia (dla jednostek typu U1 F2 T1 E1 – 1 min)                     |  |  |  |
|                          |                                                             | 0002            | 2 s opóźnienia (dla jednostek typu U1 F2 T1 E1 – 2 min)                     |  |  |  |
|                          |                                                             | ()              | ()                                                                          |  |  |  |
|                          |                                                             | 0059            | 59 s opóźnienia (dla jednostek typu U1 F2 T1 E1 – 59 min)                   |  |  |  |
|                          |                                                             | 0060            | 60 s opóźnienia (dla jednostek typu U1 F2 T1 E1 – 60 min)                   |  |  |  |

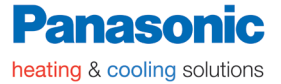

| Kad | Ustawionio                   | Dane ustawień |                                                                                           |                                                                                                    |  |  |
|-----|------------------------------|---------------|-------------------------------------------------------------------------------------------|----------------------------------------------------------------------------------------------------|--|--|
| KOU | Ustawienie                   | N٥            |                                                                                           | OPIS                                                                                                    |  |  |
| 45  | Tryb pracy łopatek           | 0000          | Ustawienie standardowe                                                                    |                                                                                                    |  |  |
|     |                              | 0001          | Tryb redukcji przeciągu (maksymalne dolne położenie kla-<br>pek przesunięte w górę)       |                                                                                                    |  |  |
| 46  | Tryb owiewu<br>łopatek       | 0000          | Tryb redukcji "rozmytego nawiewu" (maksymalne górne położenie łopatek przesunięte na dół) |                                                                                                    |  |  |
|     | (swing mode)                 | 0001          | Tryb normalny (fabrycznie)                                                                |                                                                                                    |  |  |
|     |                              | 0002          | Tryb redukcji przeciągu (m<br>łopatek jest zredukowane                                    | aksymalnie najniższe położenie<br>– podniesienie do góry)                                                                                                    |  |  |
| 5d  | Tryb pracy wenty-            |               | Tryb pracy wentylatora                                                                    | Cel                                                                                                    |  |  |
|     | latora (uniknięcie           | 0000          | STANDARD                                                                                  | STANDARD (fabrycznie)                                                                                                    |  |  |
|     | nawiewanego<br>spowodowanego | 0001          | Wysoki sufit                                                                              | Ustawienie dla wysokiego sufitu<br>1 (z panelem standardowym)                                                                                                    |  |  |
|     | zamontowanym<br>filtrem)     |               | Dla filtra o niskim ciśnie-<br>niu statycznym                                             | Wyjątkowo długa żywotność<br>filtra, panel osłaniający olej, filtr<br>usuwający amoniak, optycznie<br>regenerujący filtr pochłaniający<br>zapachy                                                                                                    |  |  |
|     |                              | 0003          | Wysoki sufit                                                                              | Ustawienie dla wysokiego sufitu<br>2 (z panelem standardowym)                                                                                                    |  |  |
|     |                              |               | Dla filtra o niskim ciśnie-<br>niu statycznym                                             | Wysokiej wydajności filtr anty-<br>bakteryjny (90%)<br>Wysokiej wydajności filtr anty-<br>bakteryjny (65%)<br>Urządzenie do oczyszczania<br>powietrza, Urządzenie do<br>oczyszczania powietrza+optycz-<br>ny regeneracyjny filtr pochła-<br>niający zapachy, filtr z węglem<br>aktywowanym |  |  |
|     |                              |               | Materiał blokujący napo-<br>wietrzanie                                                    | Nawiew 3-drogowy, przy podłą-<br>czonym kanale nawiewnym                                                                                                    |  |  |
|     |                              | 0006          | Materiał blokujący napo-<br>wietrzanie                                                    | Nawiew 2-drogowy                                                                                                    |  |  |

1

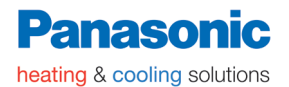

| Kad | Uctawiania                                                           |                              | Dane ustawienia                                                                   |                                                                                                    |                                                                                               |                           |  |  |
|-----|----------------------------------------------------------------------|------------------------------|-----------------------------------------------------------------------------------|----------------------------------------------------------------------------------------------------|-----------------------------------------------------------------------------------------------|---------------------------|--|--|
| Rou | Ustawienie                                                           | N٥                           |                                                                                   | Opis                                                                                                    |                                                                                               |                           |  |  |
| 90  | Osobne ustawie-<br>nie łopatek<br>*tylko dla kaset<br>4-kierunkowych | 0001<br>0002<br>0003<br>0004 | Air discharge<br>port<br>Flap<br>(adjustment for<br>up-down<br>airflow direction) | Flap 2<br>lotor No. 2)<br>XX=91<br>Flap 4<br>(Motor No. 4)<br>Flap 4<br>(Motor No. 3)<br>XX=93<br>Flap 4<br>(Motor No. 3)<br>XX=93<br>Flap position<br>Flap 2<br>(Motor No. 4)<br>Flap 2<br>(Motor No. 4)<br>Flap 2<br>(Motor No. 4)<br>Flap 2<br>(Motor No. 4)<br>Flap 4<br>(Motor No. 3)<br>Flap 4<br>(Motor No. 3) |                                                                                               |                           |  |  |
| 51  | Osobne ustawie-<br>nie łopatek<br>*tylko dla kaset<br>4-kierunkowych | 0005<br>0006                 | Gdy ustawienie<br>łopatek jest                                                    | Ustawienie<br>0000                                                                                                    | Flap 3 XX=92<br>(Motor No. 1)<br>Ustawienie Ustawienie łopatek<br>0000 Brak osobnych ustawień |                           |  |  |
| 02  |                                                                      |                              | w pozycji 4 lub                                                                   | 0001                                                                                                    | Automatyczne w                                                                                | vachlowanie               |  |  |
| 92  | Osobne ustawie-                                                      |                              | 5 i jednostka<br>pracuje w trybie                                                 | 0002                                                                                                    | Ustawienie pozy                                                                               | cji 1                     |  |  |
|     | nie łopatek                                                          |                              | chłodzenia/osu-                                                                   | 0003                                                                                                    | Ustawienie pozy                                                                               | rcji 2                    |  |  |
|     | *tylko dla kaset                                                     |                              | szania, pozycja                                                                   | 0004                                                                                                    | Ustawienie pozy                                                                               | rcji 3                    |  |  |
|     | 4-kierulikowych                                                      |                              | '3'' i urzadzenie                                                                 | 0005                                                                                                    | Ustawienie pozy                                                                               | vcji 4                    |  |  |
| 93  | Osobne ustawie-<br>nie łopatek<br>*tylko dla kaset<br>4-kierunkowych | 1                            | zaczyna pracę.<br>Uwaga:<br>Łopatka wachluje w<br>stałe łopatki działaja          | 0006<br>trybie "osobneį<br>ą w pozycji "1".                                                                                                    | 0006 Ustawienie pozycji 5<br>ybie "osobnego ustawienia łopatek" . Pozo-<br>v pozycji "1".     |                           |  |  |
| b0  | Ustawienie sprężu                                                    | Zewnę                        | trzne ciśnienie statycz                                                           | ne dla nominal                                                                                                    | nego przepływu p                                                                              | owietrza (*)              |  |  |
|     | wentylatora                                                          |                              | Jednostki: 1                                                                      | 5,22,28,36,56,6                                                                                                    | 0,73,90                                                                                       | Jednostki:<br>106,140,160 |  |  |
|     |                                                                      | 0015                         |                                                                                   | 150 Pa                                                                                                    |                                                                                               | 150 Pa                    |  |  |
|     |                                                                      | 0014                         |                                                                                   | 140 Pa                                                                                                    |                                                                                               | 140 Pa                    |  |  |
|     |                                                                      | 0013                         |                                                                                   | 130 Pa                                                                                                    |                                                                                               | 130 Pa                    |  |  |
|     |                                                                      | 0012                         |                                                                                   | 120 Pa                                                                                                    |                                                                                               | 120 Pa                    |  |  |
|     |                                                                      | 0011                         |                                                                                   | 100 Pa                                                                                                    |                                                                                               | 110 Pa                    |  |  |
|     |                                                                      | 0008                         |                                                                                   | 70 Pa                                                                                                    |                                                                                               | 100 Pa                    |  |  |
|     |                                                                      | 0006                         |                                                                                   | 60 Pa                                                                                                    |                                                                                               | 70 Pa                     |  |  |
|     |                                                                      | 0005                         |                                                                                   | 50 Pa                                                                                                    |                                                                                               |                           |  |  |
|     |                                                                      | 0003                         |                                                                                   | 30 Pa                                                                                                    |                                                                                               |                           |  |  |
|     |                                                                      | 0001                         |                                                                                   | 10 Pa                                                                                                    |                                                                                               | 10 Pa                     |  |  |
|     |                                                                      | -0001                        | Brak automatycznej r                                                              | regulacji przepły                                                                                                    | /wu powietrza                                                                                 |                           |  |  |
|     |                                                                      | -0002                        | Automatyczna regulacja przepływu powietrza                                        |                                                                                                    |                                                                                               |                           |  |  |

#### (\*)Uwaga

Dla różnych nominalnych przepływów należy porównać wykres ciśnienia statycznego (zewnętrzne ciśnienie statyczne) w zależności od przepływu.

#### 4. FUNKCJE SERWISOWE Z POZIOMU STEROWNIKA

#### 4.1 Lista ustawień serwisowych

#### Lista funkcji serwisowych- CZ-RTC4

| Funkcja                     | Opis                                                                    | Przyciski na sterowniku                                                          | Reset                   | Status jednostki                                                                     |
|-----------------------------|-------------------------------------------------------------------------|----------------------------------------------------------------------------------|-------------------------|--------------------------------------------------------------------------------------|
| Test Run                    | Praca testowa                                                           | Przyciśnij i przytrzymaj przez<br>conajmniej 4 s przycisk 구                      | Nacisnąć<br>przycisk    | Możliwa praca<br>systemu                                                             |
| Temp na<br>czujnikach       | Wyświetlanie<br>temperatury na<br>czujnikach                            | Przyciśnij i przytrzymaj jed-<br>nocześnie przez conajmniej<br>4 s przyciski -   | F                       |                                                                                      |
| Błąd<br>urządzenia          | Historia alarmów                                                        | Przyciśnij i przytrzymaj jed-<br>nocześnie przez conajmniej<br>4 s przyciski -   | 1                       |                                                                                      |
| Ustawienia<br>podstawowe    | Żywotność filtra,<br>priorytet trybu<br>pracy, adres cen-<br>tralny     | Przyciśnij i przytrzymaj jed-<br>nocześnie przez conajmniej<br>4 s przyciski F   |                         | Jeśli ustawienia<br>są dokonywane<br>z poziomu ste-<br>rownika,jednost-              |
| Ustawienia<br>szczegółowe   | Adres system,jedn.<br>wewn.,<br>adres centralny<br>i inne               | Przyciśnij i przytrzymaj jed-<br>nocześnie przez conajmniej<br>4 s przyciski     |                         | ka wewnętrzna<br>do której pod-<br>łączony jest ste-<br>rownik przestaje<br>działać. |
| Automatyczne<br>adresowanie | Automatyczny<br>adres ustawiony<br>z poziomu komen-<br>dy ze sterownika | Przyciśnij i przytrzymaj jed-<br>nocześnie przez conajmniej<br>4 s przyciski 🦆 🎞 | Reset auto-<br>matyczny | Cały system prze-<br>staje pracować                                                  |
| Zmiana adresu               | Zmiana adresu<br>jednostki we-<br>wnętrznej                             | Przyciśnij i przytrzymaj jed-<br>nocześnie przez conajmniej<br>4 s przyciski 🖓 🍎 | Nacisnąć<br>przycisk    |                                                                                      |

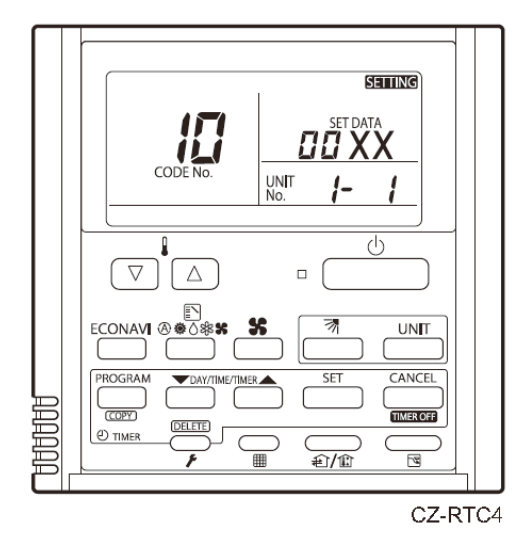

i przytrzymać przez conajmniej 4 sekundy

#### Lista ustawień serwisowych z poziomu sterownika CZ-RTC3/5

1. Aby wyświetlić ekran z funkcjami serwisowymi: przycisnąć jednocześnie przyciski

Maintenance func 20:30 (THU)
 1. Outdoor unit error data
 2. Service contact
 3. RC setting mode
 4.Test run
 Sel. Page [ ] Confirm

2. Aby wybrać konkretną funkcję nacisnąć przyciski:

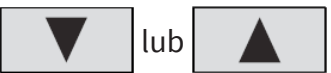

lub

Aby przejść do następnego menu przycisnąć

W celu zatwierdzenia wybranego menu nacisnąć

| Funkcja                              | Opis                                                                  | Nazwa menu                      | Reset                 | Status jednostki                                                                                               |
|--------------------------------------|-----------------------------------------------------------------------|---------------------------------|-----------------------|----------------------------------------------------------------------------------------------------|
| Test Run                             | Praca z załączonym ter-<br>mostatem                                   | 4. Test Run                     | Nacisnąć              |                                                                                                    |
| Temp na czujni-<br>kach              | Wyświetlanie temperatu-<br>ry na czujnikach                           | 5. Sensor info                  |                       |                                                                                                    |
| Błąd urządzenia                      | Historia alarmów                                                      | 6. Service check                |                       |                                                                                                    |
| Ustawienia pod-<br>stawowe           | Żywotność filtra, prio-<br>rytet trybu pracy, adres<br>centralny      | 7. Simple settings              | Nacisnąć              | Jeśli ustawienia<br>są dokonywa-<br>ne z poziomu                                                               |
| Ustawienia szcze-<br>gółowe          | Adres system,jedn.<br>wewn.,adres centralny<br>i inne                 | 8. Detailed settings            | przycisk<br>(restart) | sterownika,-<br>jednostka<br>wewnętrzna do<br>której podłączo-<br>ny jest sterow-<br>nik przestaje<br>działać. |
| Automatyczne<br>adresowanie          | Automatyczny ades usta-<br>wiony z poziomu komen-<br>dy ze sterownika | 9. Auto address                 | Automa-<br>tycznie    | Cały system<br>przestaje praco-<br>wać                                                                         |
| Kontakt z serwi-<br>santem           | Kontakt do serwisu                                                    | 2. Service contact              |                       |                                                                                                    |
| Tryb ustawień                        | Tryb ustawień sterownika                                              | 3. RC Setting mode              | Nacisnąć              |                                                                                                    |
| Zużycie energii<br>elektrycznej      | Regulacja mocy                                                        | 10. Set. Elect con-<br>sumption | przycisk              |                                                                                                    |
| Ustawienie przyci-<br>sku dotykowego | Ustawienie czułości<br>dotyku                                         | 11. Set touch key               |                       |                                                                                                    |
| Test klawiatury                      | Test dotyku przycisków                                                | 12. Check touch key             |                       |                                                                                                    |

#### 4.2. Wyświetlanie temperatur wskazań czujników temperatury

Temperatura wyświetla się niezależnie od tego czy jednostka pracuje czy nie.

Poniższa procedura umożliwia wyświetlenie temperatury wskazań czujników ze sterownika, jednostki wewnętrznej oraz jednostki zewnętrznej.

#### Odczyt z czujników z poziomu sterownika CZ-RTC4

- 1. Nacisnąć i przytrzymać przez conajmniej 4 sekundy przyciski 🧰 🖵
- Jednostka nr "X-X" (adres jednostki wewnętrznej), kod ustawienia "XX" (adres czujnika), i wartość ustawienia "00YY" (temperatura) są wyświetlone na wyświetlaczu sterownika.
- 4. W przypadku sterowania grupowego nacisnąć przycisk aby wybrać jednostkę do monitorowania. Następ-

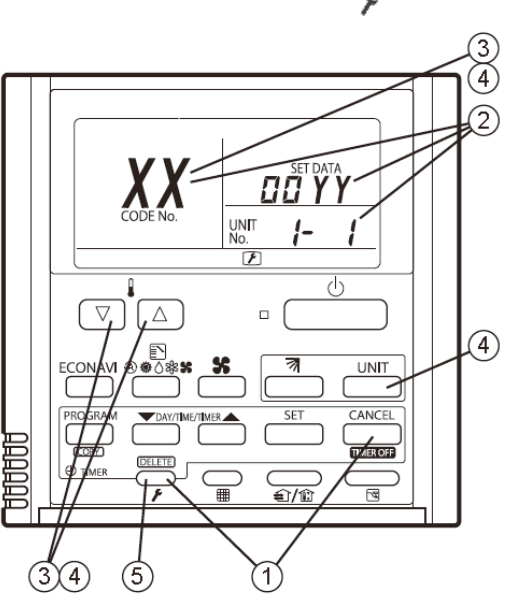

nie nacisnąć przyciski ustawień temperatury aby zmienić ustawienie.

5. 5.Nacisnąć przycisk 🌈 aby powrócić do ekranu wyjściowego sterownika.

Przykład z tej strony: na wyświetlaczu pojawiło się ustawienie temperatury wylotowej "00YY" w jednostce o adresie "1-1". Jeśli pojawi się np. "0085" oznacza to, że temperatura zaznaczonym czujniku XX wynosi 85°C

#### UWAGA:

Wyświetlenie temperatury dla czujników, które nie są podłączone: "----"

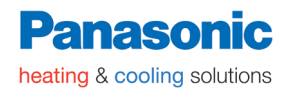

#### Odczyt z czujników z poziomu sterownika CZ-RTC3/5

1. Nacisnąć i przytrzymać jednocześnie przez conajmniej 4 sekundy przyciski

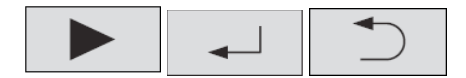

Na wyświetlaczu pojawi się menu serwisowe ("Maintenance func. ")

| Maintenance func         | 20:30 (THU) |  |  |  |
|--------------------------|-------------|--|--|--|
| 1. Outdoor unit error da | ata         |  |  |  |
| 2. Service contact       |             |  |  |  |
| 3. RC setting mode       |             |  |  |  |
| 4.Test run               |             |  |  |  |
| Sel. ▶ Page [↓]          | ] Confirm   |  |  |  |

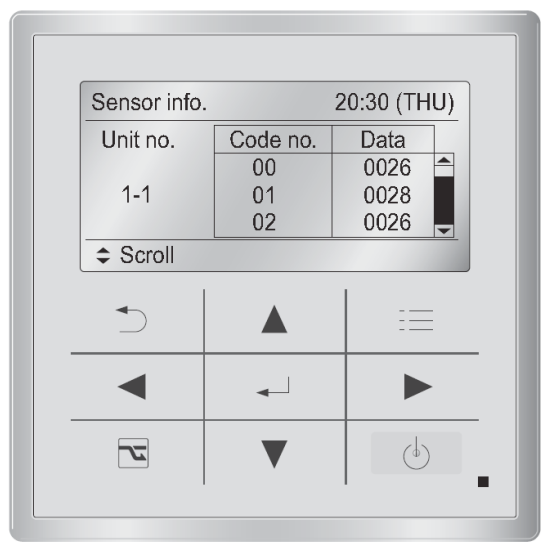

lub

CZ-RTC3

2. Aby wybrać konkretną funkcję nacisnąć przyciski: V lub

Aby przejść do następnego menu przycisnąć

Wybrać menu "5. Sensor Info" i nacisnąć przycisk aby zatwierdzić wybór.

| Maintenance func     | 20:30 (THU) |  |  |  |
|----------------------|-------------|--|--|--|
| 5. Sensor info.      |             |  |  |  |
| 6. Servicing check   |             |  |  |  |
| 7. Simple settings   |             |  |  |  |
| 8. Detailed settings |             |  |  |  |
| Sel. ↓ Page [↓       | ] Confirm   |  |  |  |

Wybrać numer jednostki ("Unit no.") za pomocą przycisków

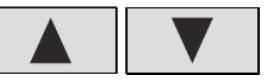

| Sensor ir | nfo.     | 20:30 (THU) |
|-----------|----------|-------------|
| Unit no.  | Code no. | Data        |
|           | 00       | 0026        |
| 1-1       | 01       | 0028        |
| <b>•</b>  | 02       | 0026        |
| ✿ Sel.    | ▶ Next   |             |

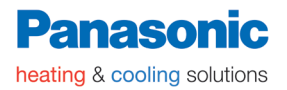

Następnie nacisnąć przycisk nostki wewnętrznej

, aby wyświetlić temperaturę wybranej jed-

| Sensor info. |          | 20:30 (TH | U) |
|--------------|----------|-----------|----|
| Unit no.     | Code no. | Data      | ]  |
|              | 00       | 0026      |    |
| 1-1          | 01       | 0028      |    |
|              | 02       | 0026      | -  |
| Scroll       |          |           |    |

Informacje z innych czujników mozna odczytać naciskając przyciski

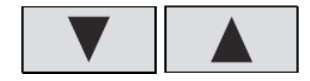

1

### 4.3 Lista czujników

| Czujniki jednostki wewnętrznej                      |                                               |  |  |
|-----------------------------------------------------|-----------------------------------------------|--|--|
| 00                                                  | Temperatura pomieszczenia                     |  |  |
| 01                                                  | Temp. na sterowniku                           |  |  |
| 02                                                  | Temp.wlotowa w jedn. Wewnętrznej (TA)         |  |  |
| 03                                                  | 03 Temp. wlotowa do wymiennika (E1)           |  |  |
| 04                                                  | 04 Średnia temp. na rurze gazowej (E2) (PACi) |  |  |
| 05 Temp. na wymienniku w jedn. wewn. (E3)           |                                               |  |  |
| 06 Temp. wylotowa powietrza (BL)                    |                                               |  |  |
| 07                                                  | 07 Ustawienie temp. wylotowej powietrza       |  |  |
| 08 Kroki otwarcia zaworu w jednostce wew. (max 480) |                                               |  |  |

|                                    | Czujniki jednostki zewnętrznej |    |                                   |  |
|------------------------------------|--------------------------------|----|-----------------------------------|--|
| 0A 2A 4A Temp. wylotowa 1 (DISCH1) |                                |    |                                   |  |
| 0B                                 | 2B                             | 4B | Temp. wylotowa 2 (DISCH2)         |  |
| 0C                                 | 2C                             | 4C | Czujnik temp wysokiego ciśnienia  |  |
| 0D                                 | 2D                             | 4D | Wymiennik – gaz 1 (EXG1)          |  |
| 0E                                 | 2E                             | 4E | Wymiennik – ciecz 1 (EXL1)        |  |
| 0F                                 | 2F                             | 4F | Wymiennik – gaz 2 (EXG2)          |  |
| 10                                 | 30                             | 50 | Wymiennik – ciecz 2 (EXL2)        |  |
| 11                                 | 31                             | 51 | Temperatura zewnętrzna (TO)       |  |
| 12                                 | 32                             | 52 |                                   |  |
| 13                                 | 33                             | 53 | Przetwornica prądu pierwotnego 1  |  |
| 14                                 | 34                             | 54 | Przetwornik prądowy(CT2)          |  |
| 15                                 | 35                             | 55 | Zawór rozprężny 1 (MOV1)          |  |
| 16                                 | 36                             | 56 | Zawór rozprężny 2 (MOV2)          |  |
| 17                                 | 37                             | 57 | Temp. na wylocie 3 (DISCH3)       |  |
| 18                                 | 38                             | 58 | Przetwornik prądowy (CT3)         |  |
| 19                                 | 39                             | 59 | Częstotliwość pracy sprężarki     |  |
| 1A                                 | ЗA                             | 5A | Zawór rozprężny 4 (MOV4)          |  |
| 1B                                 | 3B                             | 5B | Wymiennik - gaz 3                 |  |
| 1C                                 | 3C                             | 5C | Wymiennik - ciecz 3               |  |
| 1D                                 | 3D                             | 5D | Temp. czujnika niskiego ciśnienia |  |
| 1E                                 | 3E                             | 5E | Temp. zasysania (SCT)             |  |
| 1F                                 | 3F                             | 5F | Temp. oleju 1 (OIL1)              |  |
| 20                                 | 40                             | 60 | Temp. oleju 2 (OIL2)              |  |
| 21                                 | 41                             | 61 | Temp. oleju 3 (OIL3)              |  |
| 22                                 | 42                             | 62 |                                   |  |

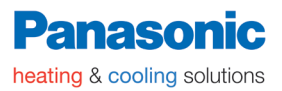

#### Lista czujników jednostki wewnętrznej (wodny wymiennik ciepła)- WHE

| Czujniki jednostki wewnętrznej |                                                         |  |  |
|--------------------------------|---------------------------------------------------------|--|--|
| 00                             |                                                         |  |  |
| 01                             | Temp. na sterowniku                                     |  |  |
| 02                             | Temp. wejściowa wody                                    |  |  |
| 03                             | Temp. wyjściowa wody                                    |  |  |
| 04                             | Rura cieczowa (E1)                                      |  |  |
| 05                             | Rura gazowa (ECOi) (E3)                                 |  |  |
| 06                             | Pozycja elektronicznego zaworu rozprężnego (MOV)        |  |  |
| 07                             | Prędkość obrotowa silnikar (rpm-obroty na minutę) (x10) |  |  |
| 08                             | Niskie ciśnienie /100 (Mpa)                             |  |  |
| 09                             | Wysokie ciśnienie /100 (Mpa)                            |  |  |
| 0A                             | Średnia temp. na rurze gazowej (E2)                     |  |  |

|    | Czujniki jednostki zewnętrznej |    |                                        |  |
|----|--------------------------------|----|----------------------------------------|--|
| 0A | 2A                             | 4A | Temp. tłoczenia sprężarki 1 (DISCH1)   |  |
| 0B | 2B                             | 4B | Temp. tłoczenia sprężarki 2 (DISCH2)   |  |
| 0C | 2C                             | 4C | Temp. czujnika wysokiego ciśnienia     |  |
| 0D | 2D                             | 4D | Wymiennik - gaz 1 (EXG1)               |  |
| 0E | 2E                             | 4E | Wymiennik – ciecz 1 (EXL1)             |  |
| 0F | 2F                             | 4F | Wymiennik - gaz 2(EXG2)                |  |
| 10 | 30                             | 50 | Wymiennik – ciecz 2 (EXL2)             |  |
| 11 | 31                             | 51 | Temp. zewnętrzna (TO)                  |  |
| 12 | 32                             | 52 |                                        |  |
| 13 | 33                             | 53 | Przetwornik prądowy 1 (CT1)            |  |
| 14 | 34                             | 54 | Przetwornik prądowy 2 (CT2)            |  |
| 15 | 35                             | 55 |                                        |  |
| 16 | 36                             | 56 |                                        |  |
| 17 | 37                             | 57 | Temp. na wylocie 3 (DISCH3)            |  |
| 18 | 38                             | 58 | Przetwornik prądowy 3 (CT3)            |  |
| 19 | 39                             | 59 |                                        |  |
| 1A | ЗA                             | 5A |                                        |  |
| 1B | 3B                             | 5B | Wymiennik - gaz 3                      |  |
| 1C | 3C                             | 5C | Wymiennik - ciecz 3                    |  |
| 1D | 3D                             | 5D | Czujnik temperatury niskiego ciśnienia |  |
| 1E | 3E                             | 5E | Tem. zasysania (SCT)                   |  |
| 1F | 3F                             | 5F | Temp. oleju 1 (OIL1)                   |  |
| 20 | 40                             | 60 | Temp. oleju 2(OIL2)                    |  |
| 21 | 41                             | 61 | Temp. oleju 3 (OIL3)                   |  |
| 22 | 42                             | 62 |                                        |  |

#### 4.4. Sprawdzenie adresów jednostek wewnętrznych

Sprawdzenie ustawionych adresów jednostek wewnętrznych za pomocą sterownika.

#### < Gdy 1 jednostka wewnetrzna jest podłączona do 1 sterownika >

- 1. Nacisnąć i przytrzymać jednocześnie przez conaimniei 4 sekundy przyciski 🖓 🛄
- 2. Zostaje wyświetlony adres jednostki podpiętej do danego sterownika (sprawdzony może być tylko adres jednostki połączonej z danym sterownikiem).

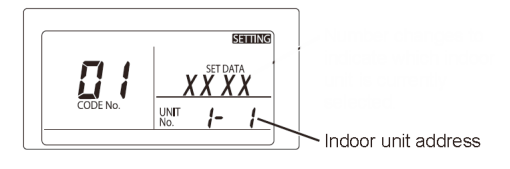

3. Nacisnąć przycisk  $\stackrel{\frown}{\not}$  aby powrócić do normalnego ekranu sterownika.

#### < Gdy kilka jednostek wewnętrznych jest podłączonych do 1 sterownika (grupa)>

1. Nacisnąć i przytrzymać jednocześnie przez conajmniej 4 sekundy przyciski 🖓 🗐

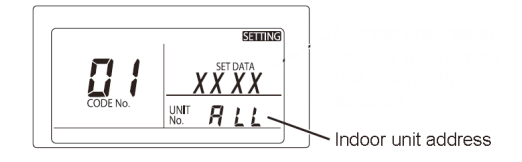

- 2. Na wyświetlaczu pojawia się "ALL"
- 3. Następnie należy przycisnąć
- 4. Na wyświetlaczu pojawia się adres 1 jednostki wewnętrznej, która jest podłączona do sterownika. Wentylator tej jednostki uruchomi się.

- 5. Nacisnąć przycisk aby sprawdzić adresy pozostałych jednostek po kolei.
- 6. Nacisnąć  $\xrightarrow{\sim}$  aby powrócić do normalnego ekranu sterownika.

Po zakończeniu automatycznego adresowania, należy upewnić się że adresy zostały zapisane w celu odniesienia się do nich w przyszłości. Adresy można zapisać trwałym markerem np. na tabliczce znamionowej każdej z jednostek.

Przykład: (Agregat) 1 – (Jednostki wewnętrzne) 1-1, 1-2, 1-3 ... (Agregat) 2 – (Jednostki wewnętrzne) 2-1, 2-2, 2-3 ...

#### 4.5 Tryb ustawień sterownika przewodowego.

heating & cooling solutions

Aby skonfigurować sterownik należy postępować zgodnie z poniższą procedurą.

1. Przycisnąć i przytrzymać jednocześnie przez conajmniej 4

sekundy przyciski 💭 🆓 🌒 🖉

- 2. Aby wybrać kod parametru do ustawienia nacisnąć 🔽 🔼
- 3. Zmiany ustawień dokonać za pomocą przycisków timera
- 4. Nacisnąć aby zatwierdzić a następnie aby powrócić do ekranu początkowego.
- Aby cofnąć się o wykonany krok nacisnąć
- Wszystkie dane zapamiętywane są w jednostkach wewnętrznych, po odcięciu zasilania nie ulegną one zmianie.

| Kad                    | Llataviania             | Dane               |                     |  |
|------------------------|-------------------------|--------------------|---------------------|--|
| ROU                    | Ustawienie              | 00 00              | 00 01               |  |
| 01                     | Sterownik<br>MAIN / SUB | SUB<br>(Podrzędny) | MAIN<br>(Główny)    |  |
| 02 Wyświetlanie zegara |                         | 24 godziny         | 12 godzin (AM / PM) |  |
| 0A                     | Czujnik temperatury     | Jednostka główna   | Sterownik           |  |

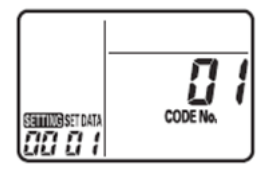

#### 4.6. Ustawienia z poziomu sterownika uproszczonego

Pomimo tego, że sterownik uproszczony nie ma takich samych przycisków i wyświetlacza jak standardowe modele, można również za jego pomocą wywołać menu ustawień prostych, zaawansowanych, a także sprawdzić historię błędów (model CZ-REC2).

Dostęp do trybów konfiguracji i ustawień parametrów jest taki sam, ale za pomocą innych przycisków.

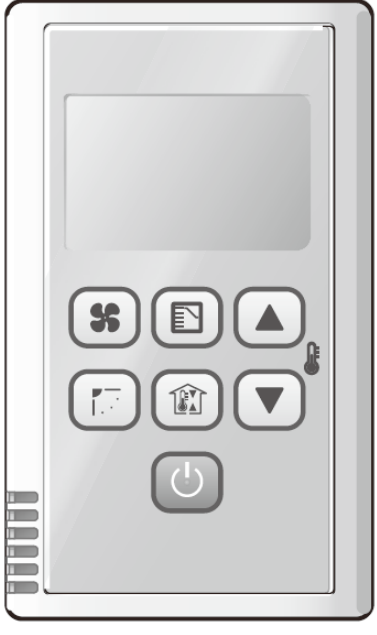

CZ-REC2

| Przycisk                              | CZ-RTC4                                | CZ-REC2    |
|---------------------------------------|----------------------------------------|------------|
| Serwis                                | ~~~~~~~~~~~~~~~~~~~~~~~~~~~~~~~~~~~~~~ | <b>1</b> 7 |
| Ustaw                                 | SET                                    |            |
| Anuluj                                |                                        |            |
| Temperatura<br>(dostęp do parametrów) |                                        | ▲/▼( 🔮 )   |
| TIMER (zmiana wartości)               |                                        | ▲/▼( 🖟 )   |

Wybór parametrów i zmiana wartości za pomocą przycisków temperatury (góra/dół).

#### ROZDZIAŁ 2 KONFIGURACJA PARAMETRÓW Z POZIOMU JEDNOSTKI ZEWNĘTRZNEJ

#### Sterownik: CZ-RTC2 / CZ-RTC4

- Podłączenie sterowników do jednostki zewnętrznej
   Sterownik jako narzedzie serwisowe
- Funkcjonalności sterownika z jednostki zewnętrznej
   Tryb konserwacji
- Opis sterowania i funkcji podstawowych
   Funkcje sterownika
- Funkcje serwisowe z poziomu sterownika
   Funkcja dostępu serwisowego
- 5. Wyświetlanie historii alarmów
   5.1. Procedura wyświetlania historii alarmów
- Tryb ustawień parametrów
   Tryb ustawień 1 (Setting mode 1)
   Tryb ustawień 2 (Setting mode 2)
- 7. Inne ustawienia jednostki zewnętrznej
   7.1. Ręczny tryb awaryjny
- 8. Kody błędów VRF 2-rurowy
- 9. Kody błędów VRF 3-rurowy

#### 1. PODŁĄCZENIE STEROWNIKÓW DO JEDNOSTKI ZEWNĘTRZNEJ

#### STEROWNIKI : CZ-RTC2 / CZ-RTC4

#### 1.1. Sterownik jako narzędzie serwisowe

Jednostka zewnętrzna wykorzystuje komputerową pamięć nieulotną EEPROM na płycie głównej do zapisania ustawień. Dzięki temu, pozwala na modyfikowanie danych zapisanych w pamięci lub przeniesienie ich na nową płytę.

Do ustawienia i zmiany danych zapisanych w EEPROM służą zdalne sterowniki z trybem serwisowym. Dostęp do tej funkcjonalności zapewniają jedynie sterowniku CZ-RTC2 i CZ-RTC4. Pozostałe sterowniki (uproszczone) nie dają możliwości dostępu do jednostki zewnętrznej.

Oprócz wprowadzania ustawień i sprawdzania danych zapisanych w pamięci EEPROM jednostki zewnętrznej, sterowniki mogą być wykorzystywane również do monitorowania alarmów/błędów, sprawdzania temperatury, monitorowania pracy jednostek wewnętrznych (ilość jednostek wewnętrznych, tryby pracy itd)

#### UWAGA!

Tryb funkcji serwisowej może być używany podczas uruchomienia testowego (próbnego) lub podczas działań serwisowych.

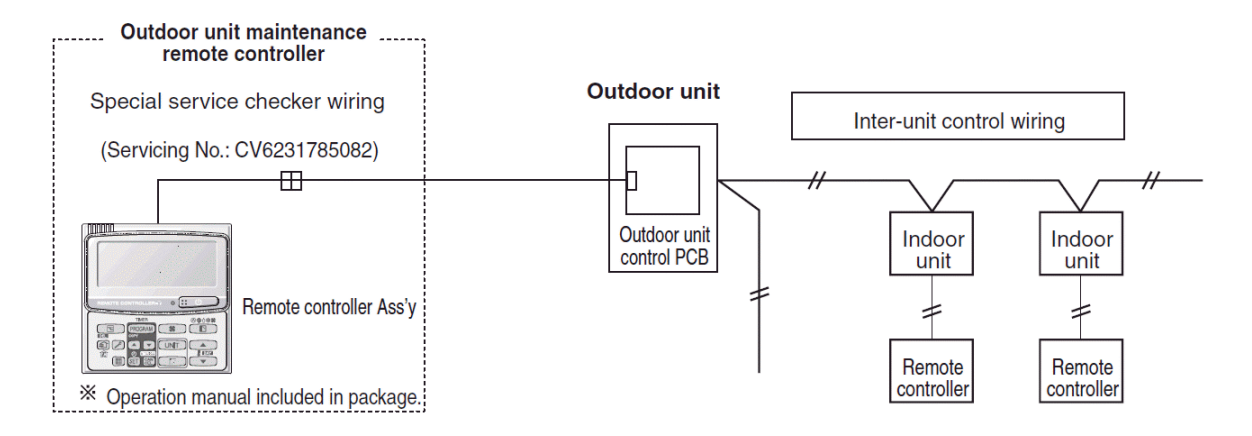

• Wymagany jest specjalny kabel serwisowy (kod części: CV6231785082) w celu podłączenia sterownika do płyty sterującej agregatu (złącze RC). Alternatywnie można podłączyć do zewnętrznych jednostek (external bus units) – terminal 1-2

#### 2. FUNKCJONALNOŚCI STEROWNIKA - JEDNOSTKA ZEWNĘTRZNA

#### 2.1. Tryb konserwacji

- (1) Funkcje: przyciski funkcyjne mogą być stosowane do następujących funkcjonalności:
  - ON/OFF włącz/wyłącz wszystkie jednostki wewnętrzne
  - Tryb przełączania grzanie/chłodzenie
  - Uruchomienie testowe wszystkich jednostek wewnętrznych
- (2) Wyświetlacz: można wyświetlić następujące informacje:
  - Szczegółowe informacje na temat awarii
  - Ilość jednostek wewnętrznych/zewnętrznych
  - Adresy podłączonych jednostek wewnętrznych/zewnętrznych
  - Tryb pracy jednostek (miga gdy wystąpi błąd)
  - Termostat włączony ON (jednostka wewnętrzna)
  - Alarmy o błędach dla każdego agregatu
  - Całkowity czas pracy sprężarki w jednostkach zewnętrznych
  - Poziom oleju
  - Całkowity czas pracy (suma czasu działania wszystkich jednostek)
  - Wersja mikroprocesora jednostki zewnętrznej
  - Inne informacje

#### **Odczyt temperatury**

 Wyświetlane są wartosci temperatury odczytane z czujników jednostek wewnętrznych i zewnętrznych

#### Odczyt historii usterek z jednostki zewnętrznej

Historia alarmów jednostki zewnętrznej

#### Tryb konfiguracji parametrów

 Tryb ustawień 1 i tryb ustawień 2 – modyfikacja parametrów konfiguracyjnych w EEPROM jednostki zewnętrznej.

#### 3. OPIS STEROWANIA I FUNKCJI PODSTAWOWYCH

#### 3.1. Funkcje sterownika

Należy podłączyć sterownik do agregatu za pomocą specjalnego kabla połączeniowego zgodnie z poniższym rysunkiem

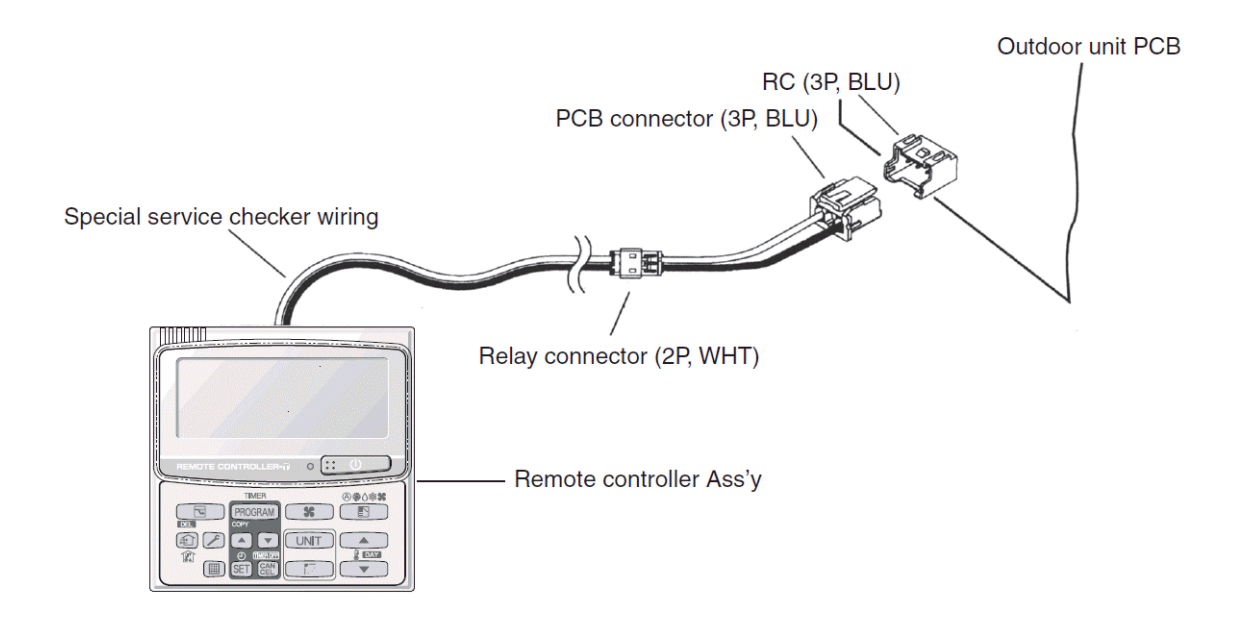

- Jeśli kabel komunikacyjny pomiędzy jednostkami jest podłączony nie trzeba go odłączać
- Nawet jeśli pojedyncza jednostka zewnętrzna została połączona ze sterownikiem (autoadresowanie jednostek wewnętrznych nie zostało uruchomione) możliwy jest dostęp do ustawień w trybach serwisowych 1 i 2.
- Dostęp do stanu układu chłodzącego jest pokazany na wyświetlaczu sterownika

#### Włączenie / wyłączenie wszystkich jednostek (Rys. 1)

Przycisk (ON/OFF – WŁ/WYŁ) ) może być używany do włączenia/wyłączenia wszystkich jednostek wewnętrznych

- Dioda LED na sterowniku świeci się, gdy jednostki wewnętrzne pracują
- Dioda LED miga gdy jednostka wewnętrzna wykazuje błąd

#### Przełączanie trybów chłodzenie/grzanie (Rys. 1)

- Przycisk (MODE tryb) służy do zmiany trybu pracy – chłodzenie/ogrzewanie.
- Na wyświetlaczu sterownika pokazany jest tryb pracy jednostek wewnętrznych.

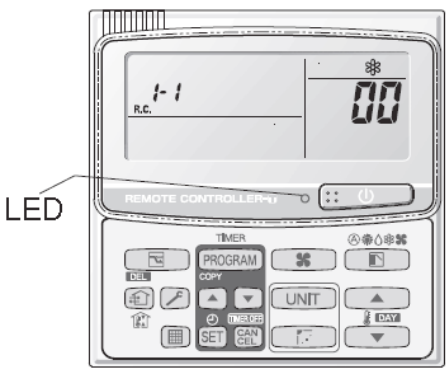

Rysunek 1

## Test Run (uruchomienie próbne) wszystkich jednostek (Rys. 2)

- Przycisk (CHECK) służy do włączenia/wyłączenia trybu uruchomienia testowego (TEST RUN) jednostek wewnętrznych
- Nacisnąć i przytrzymać przez conajmniej 4 sekundy, aby włączyć tryb testowy. Na wyświetlaczu pojawi się "TEST".
- Stan przebiegu testowego uruchomienia z poziomu sterownika jednostki wewnętrznej, nie zostanie wyświetlony na sterowniku podłączonym do jednostki zewnętrznej.

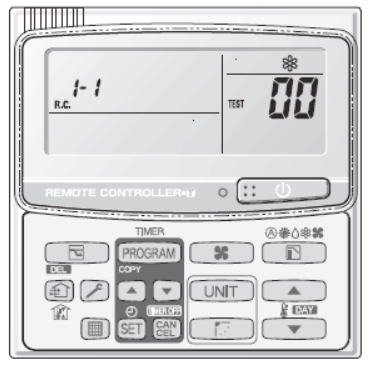

Rysunek 2

2

#### Wyświetlane parametry pracy

Za pomocą klawiszy strzałek 🚺 / 💌 można ustawiać temperaturę oraz poruszać się pomiędzy różnymi parametrami

| Kod | Szczegóły                                                       | Uwagi                                                 |
|-----|-----------------------------------------------------------------|-------------------------------------------------------|
| 00  | Alarm jednostki zewnętrznej                                     | Wyswietla kod błędu                                   |
| 01  | Ilośc podłączonych jednostek wewnętrznych                       | Ilość jednostek                                       |
| 02  | Numer jednostki wewnętrznej spośród podłą-<br>czonych jednostek | 7-segmentowy wyświetlacz cyfrowy                      |
| 03  | Status pracy jednostki wewnętrznej                              | 7-segmentowy wyświetlacz cyfrowy                      |
| 04  | Status termostatu jednostki wewnętrznej                         | 7-segmentowy wyświetlacz cyfrowy                      |
| 05  | Ilość podłączonych agregatów                                    | 1 - 8                                                 |
| 06  | Numer agregatu sposród wszystkich podłą-<br>czonych             | 7-segmentowy wyświetlacz cyfrowy                      |
| 07  | Stan pracy kompresora                                           | 7-segmentowy wyświetlacz cyfrowy                      |
| 10  | Czas pracy kompresora 1                                         | 0 - 99999999 godzin                                   |
| 11  | Czas pracy kompresora 2                                         | 0 - 99999999 godzin                                   |
| 12  | Czas pracy kompresora 3                                         | 0 – 99999999 godzin                                   |
| 13  | Poziom oleju kompresora 1                                       | 0 = pusty 1 = niewystarczający 2 = wystarcza-<br>jący |
| 14  | Poziom oleju kompresora 2                                       | 0 = pusty 1 = niewystarczający 2 = wystarcza-<br>jący |
| 15  | Poziom oleju kompresora 3                                       | 0 = pusty 1 = niewystarczający 2 = wystarcza-<br>jący |
| 16  | Czas zasilania jednostki zewnętrznej                            | 0 - 99999999 godzin                                   |
| 17  | Ilość załączeń kompresora 1                                     | 0 - 65535 razy                                        |
| 18  | Ilość załączeń kompresora 2                                     | 0 - 65535 razy                                        |
| 19  | Ilość załączeń kompresora 3                                     | 0 - 65535 razy                                        |
| f0  | Historia alarmów 1 (ostatni)                                    | Wyświetlany jest kod błędu oraz numer                 |
| f1  | Historia alarmów 2                                              | jednostki, w której nastąpiła awaria. Cyfry           |
| f2  | Historia alarmów 3                                              | wyswiettane są naprzemiennie.                         |
| f3  | Historia alarmów 4                                              | _                                                     |
| f4  | Historia alarmów 5                                              | 0 = CCU                                               |
| f5  | Historia alarmów 6                                              | 1 - 4 = jednostka zewnętrzna                          |
| f6  | Historia alarmów 7                                              | _                                                     |
| f7  | Historia alarmów 8 (najstarszy)                                 |                                                       |
| FE  | Wersja oprogramowania                                           | Wyświetlany jest nr wersji nr x 100                   |
| FF  | Wersja programu                                                 | Wyświetlany jest nr wersji nr x 100                   |

#### Wyświetlanie informacji na sterowniku

XX-YY R.C.

Wskazuje adres jednostki aktualnie wybranej w grupie (główna lub podrzędna), gdzie:

XX = Adres systemowy układu freonowego (1 – 30) YY = Adres jednostki w grupie (Master/Slave) (1 – 8).

"1" pojawia się zawsze gdy jest podłączona tylko 1 jednostka zewnętrzna

Pozostałe informacje wyświetlane na ekranie sterownika nawiązują do Rys. 3. 1,2,3 oznaczają:

- 1 Numer wybranego menu
- 2 Wartość
- 3 Wskazanie sterownika

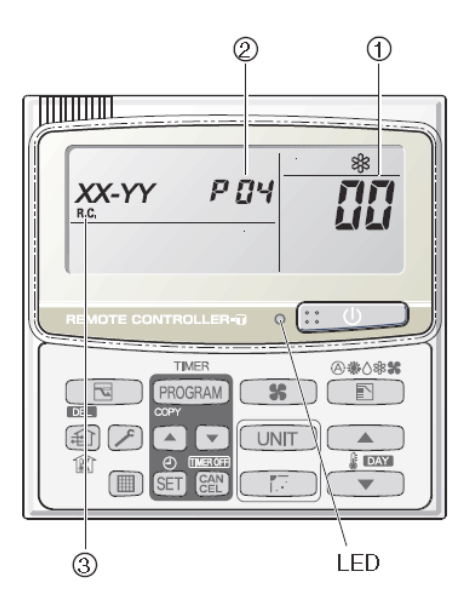

Rysunek 3

#### <Przykłady>

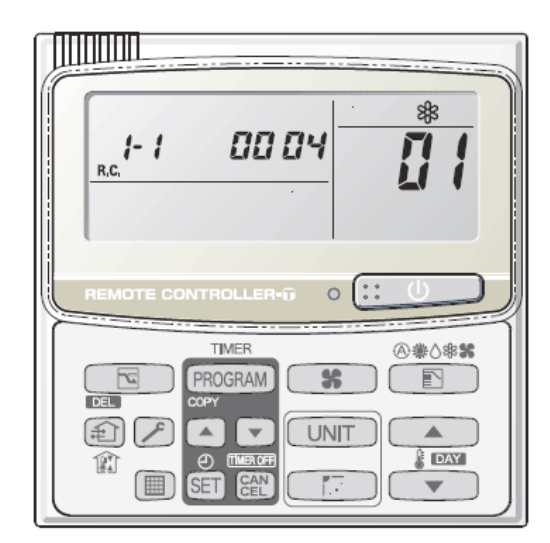

**Przykład 1:** <llość podłączonych jednostek wewnętrznych = 4>.

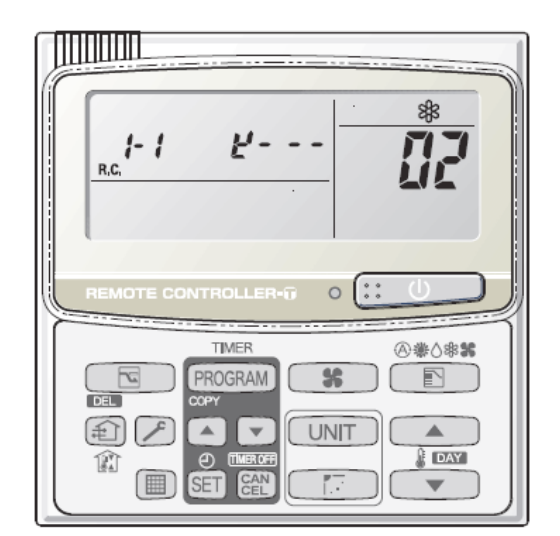

**Przykład 2:** < Jednostki wewnętrzne 1,2,3 i 4 są podłączone>.

#### Odczytywanie informacji wyświetlanej na sterowniku, format wyświetania: 4-cyfrowy, 7 segmentowy wyświetlacz

Liczbę podłączonych jednostek pokazano za pomocą czterech cyfr i dwóch punktów na 7-segmentowym wyświetlaczu:

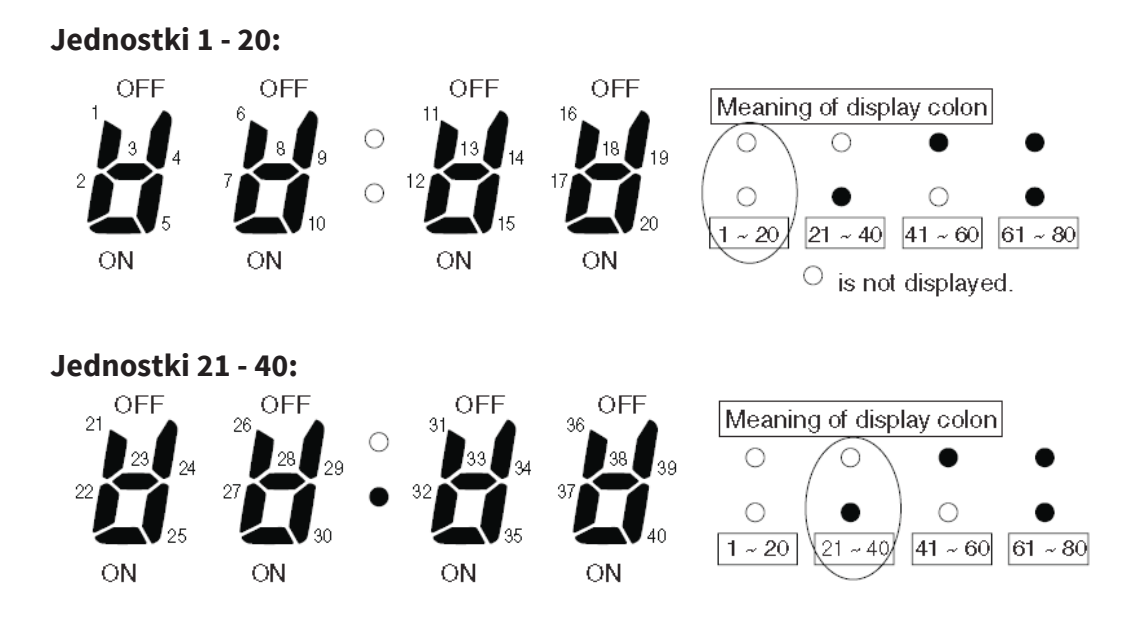

Środkowe dwa punkty zmieniają się w zależności od ilości jednostek (1-20, 21-40, 41-60, 61-80)

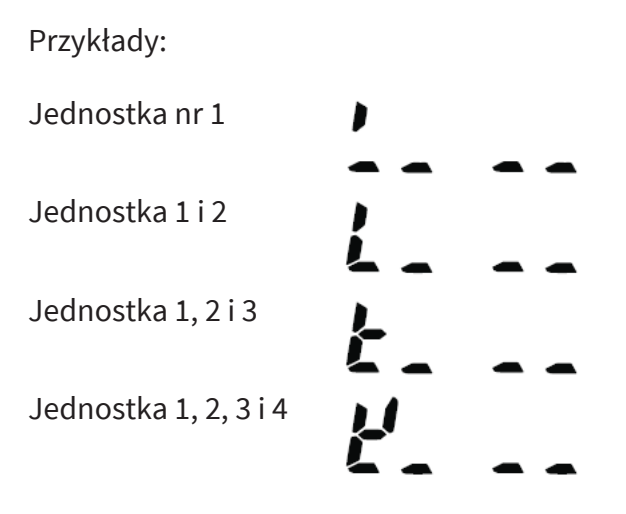

UWAGA:

Zmiana wskazań środkowej kolumny (kropek) pomiędzy ilością jednostek 1 do 20 i 21 do 40 następuje automatycznie co 10 sekund. Zmiana oczywiście nie następuje, gdy nie ma podłączonych tylu jednostek.

Aby zmienić sposób wyświetlania, po 10s nacisnąć:

#### Całkowity czas pracy sprężarki pokazany jest w jednostce czasu w formacie 8-cyfrowym

Gdy wyświetlane są pierwsze cztery cyfry, górny punkt w środku jest włączony (Rysunek A).

Gdy ostatnie 4 cyfry są wyświetlane, punkty pozostają wyłączone (Rysunek B).

Informacje na wyświetlaczu (pierwsze 4 cyfry i 4 ostatnie cyfry) automatycznie zmieniają się co 10 sekund. Można je manualnie zmienić naciskając przycisk:

Rysunek A

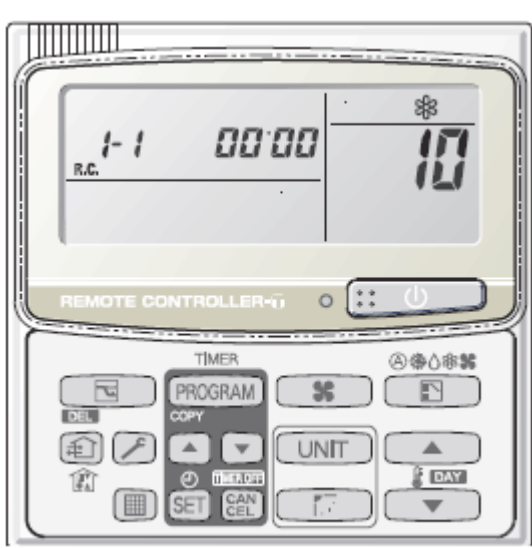

Rysunek B

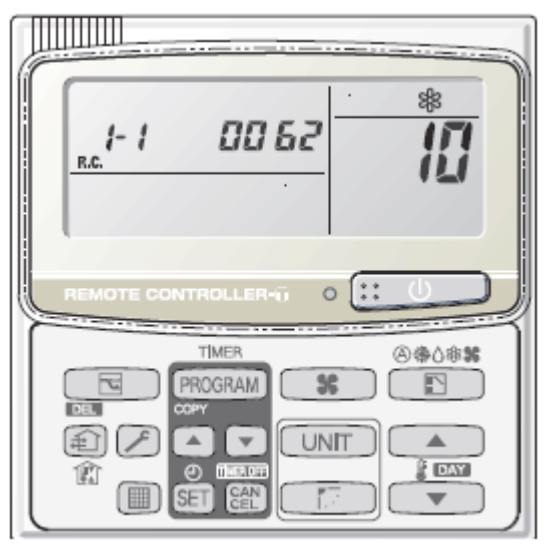

<Całkowity czas pracy kompresora> (A) i (B) są pokazane naprzemiennie. (Przykład pokazuje (0000, 0062) 62 godziny)

UWAGA:

Gdy do jednostki zewnętrznej podłączony jest sterownik w trybie serwisowym, system chłodniczy nie pracuje (wyłącza się).

#### 4. FUNKCJE SERWISOWE Z POZIOMU STEROWNIKA

Pokazywanie wartości temperatury mierzonej z czujnika jednostki wewnętrznej i zewnętrznej.

#### 4.1 Funkcja dostępu serwisowego

- 1) Nacisnąć przyciski 🖉 i 🍘 jednocześnie przez conajmniej 4 sekundy
- Jednostka nr "X-X" (adres jednostki głównej), menu"XX" (adres czujnika) i odczytana wartość "00XX" (temperatura czujnika) wyświetlane są na ekranie sterownika
- Nacisnąć przyciski temperatury /
   i wybrać odpowiedni numer czujnika w celu monitorowania

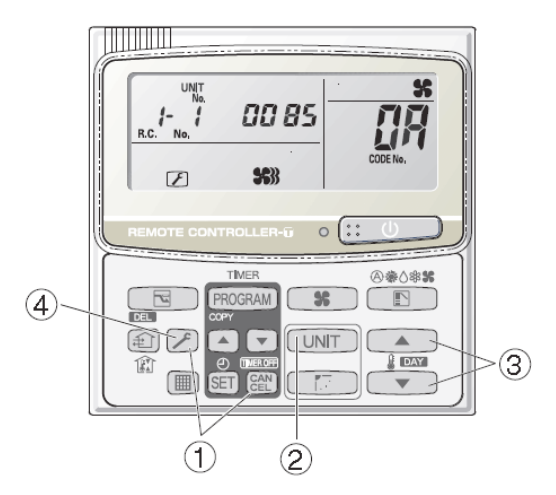

Aby ustawić zależność adresu pomiędzy czujnikiem a jego typem : tabela na kolejnej stronie

4) W przypadku sterowania grupowego, nacisnąć przycisk UNIT aby wybrać jednostkę do monitorowania

Naciśnij przyciski (strzałki) temperatury aby wybrać numer menu.

5) Nacisnąć przycisk 💋 aby zakończyć proces monitorowania czujników i powrócić do normalnego trybu.

#### UWAGA:

Informacja wyświetlana na ekranie nie miga.

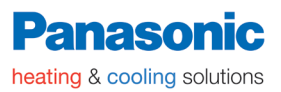

|    | Czujniki jednostki wew.                                          | Jednostka |                        |       |
|----|------------------------------------------------------------------|-----------|------------------------|-------|
| 02 | Temp. powietrza na włocie j.w.                                   | ۰C        | ] ]                    | Ja    |
| 03 | E1                                                               | ۰C        |                        | ştrzı |
| 04 | E2                                                               | ۰C        |                        | WD    |
| 05 | E3                                                               | ۰C        | 1 >                    | e we  |
| 06 | Temp. Na wylocie                                                 | ۰C        |                        | stka  |
| 07 | Temp. zadana                                                     | ۰C        |                        | dno   |
| 08 | Pozycja elektronicznego zaworu rozprężnego jednostki wewnętrznej | Kroki     | $\left  \right\rangle$ | Je    |
| 0A | Temp. tłoczenia 1                                                | ۰C        |                        |       |
| 0B | Temp. tłoczenia 2                                                | °C        |                        |       |
| 0C | Temperatura czujnika wysokiego ciśnienia                         | ۰C        |                        |       |
| 0D | Wymiennik gaz 1                                                  | °C        |                        |       |
| 0E | Wymiennik ciecz 1                                                | °C        |                        |       |
| 0F | Wymiennik gaz 2                                                  | °C        |                        |       |
| 10 | Wymiennik ciecz 2                                                | °C        |                        |       |
| 11 | Temperatura zewnętrzna                                           | °C        |                        |       |
| 13 | Prąd inwertera                                                   | А         |                        | Ja    |
| 14 | CT2                                                              | A         |                        | etrzr |
| 15 | Zawór MOV1                                                       | Kroki     |                        | wne   |
| 16 | Zawór MOV2                                                       | Kroki     |                        | a ze  |
| 17 | Temperatura na wylocie 3                                         | ۰C        | ] (                    | stk   |
| 18 | СТЗ                                                              | А         |                        | dnc   |
| 19 | Zawór MOV3                                                       | Kroki     |                        | Ъ     |
| 1A | Zawór MOV4                                                       | Kroki     |                        |       |
| 1B | Wymiennik gaz 3                                                  | °C        |                        |       |
| 1C | Wymiennik ciecz 3                                                | ۰C        |                        |       |
| 1D | Czujnik temperatury niskiego ciśnienia                           | ۰C        |                        |       |
| 1E | Temperatura na wlocie                                            | °C        |                        |       |
| 1F | Olej 1                                                           | °C        |                        |       |
| 20 | Olej 2                                                           | °C        |                        |       |
| 21 | Olej 3                                                           | °C        |                        |       |
| 22 | Częstotliwość pracy sprężarki                                    | Hz        | ] /                    |       |

#### Lista parametrów monitorowanych z jednostki zewnętrznej nr 1 (jednostka główna)

#### UWAGA:

0A i poniższe parametry są danymi z jednostki zewnętrznej Parametry od 0A do 22 odpowiadają jednostce zewnętrznej nr 1 Parametry z innych jednostek zewnętrznych:

2A do 42 odpowiadają jednostce zewnętrznej nr 2

4A do 62 odpowiadają jednostce zewnętrznej nr 3

62 do 89 odpowiadają jednostce zewnętrznej nr 4

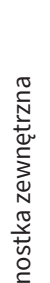

#### 5. WYŚWIETLANIE HISTORII ALARMÓW

- tylko alarmy jednostki zewnętrznej
- można sprawdzić historię awarii jednostek wewnętrznych niezależnie za pomocą sterowników podłączonych do tych jednostek lub innych narzędzi – centralnego sterownika, inteligentnego sterownika, PAIMS...

#### 5.1. Procedura wyświetlania historii alarmów

 Nacisnąć i przytrzymać przycisk klucza (CHECK) i przycisk kundy aby wyświetlić historię błędów jednostki zewnętrznej.

Podczas odczytu, na wyświetlaczu aktywowana jest temperatura.

Wartości podane na wyświetlaczu są zgodne z wartościami występującymi podczas danego alarmu jednostki wewnętrznej. Jako numer jednostki "Unit No." wyświetlany będzie adres agregatu.

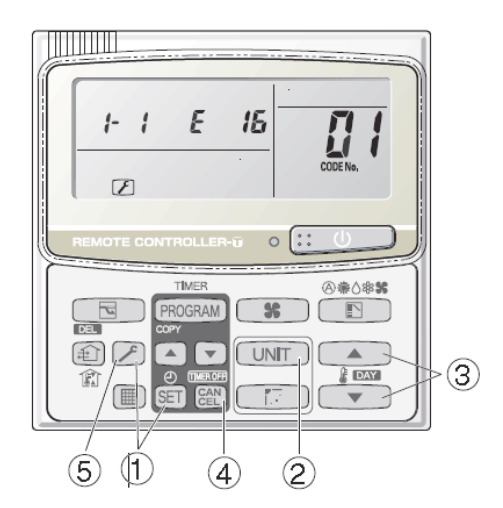

- 2) Nacisnąć przycisk **UNIT** aby wybrać jednostkę zewnętrzną, której historia błędów ma być wyświetlona.
- 3) Za pomocą przycisków temperatury 🚺 / 💌 można wybrać dany kod błędu spośród historii awarii

Adres wybranej jednostki zewnętrznej, kod błędu i inne, są wyświetlane na ekranie sterownika.

Format adresu jednostki zewnętrznej to R.C. XX-YY

R.C.XX = Adres systemowy jednostki zewnętrznej

YY = Numer jednostki zewnętrznej (Master 1/ slave 2/ slave 3)

Pokazywane jest ostatnie 8 kodów błędów. Na pierwszej pozycji jest ostatnio wyświetlony alarm. Gdy kody błędów nie pojawiły się, wyświetla się: "-- --".

Aby poznać znaczenie kodów błędów, należy zapoznać się z tabelą na kolejnych stronach.

- 4) Aby skasować historię błędów nacisnąć przycisk 🕅 .
- 5) Nacisnąć przycisk 🖉 aby zakończyć podgląd. Sterownik powraca do normalnego trybu operacji.

#### 6. TRYB USTAWIEŃ PARAMETRÓW

#### 6.1 – Tryb ustawień 1 (Setting mode 1)

- Przyciśnij i przytrzymaj przyciski (CHECK) i y (wentylacja) przez conajmniej 4 sekundy.
- 3) Aby zmienić wartość ustawienia nacisnąć przyci-

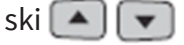

W tym czasie napis "SET DATA" przestaje migać i zostaje stale wyświetlony.

Naciśnij przycisk 🖭 aby zapisać, wartość na wyświetlaczu przestanie migać i pozostanie stała

4) W tym trybie SET DATA miga na wyświetlaczu .

Ustawienia są wyświetlane w formacie 8-cyfrowym. Wyświetlacz automatycznie przełącza sie pomiędzy pierwszymi 4 cyframi a ostatnimi 4 cyframi.

Kiedy pokazywane są pierwsze 4 cyfry, górny punkt w środku zostaje podświetlony.

5) Nacisnąć przycisk 🧭 (CHECK) aby powrócić do normalnego trybu pracy.

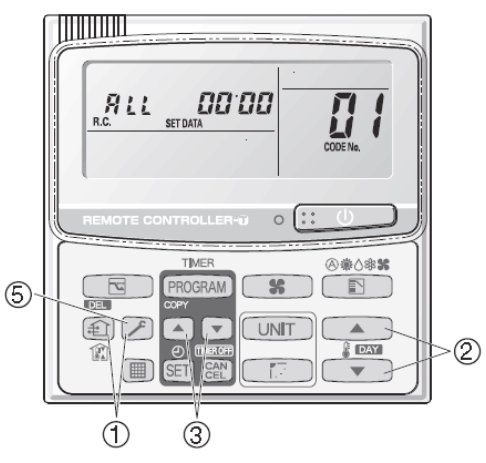

Rys. A. Wyświeltenie pierwszych 4 cyfr

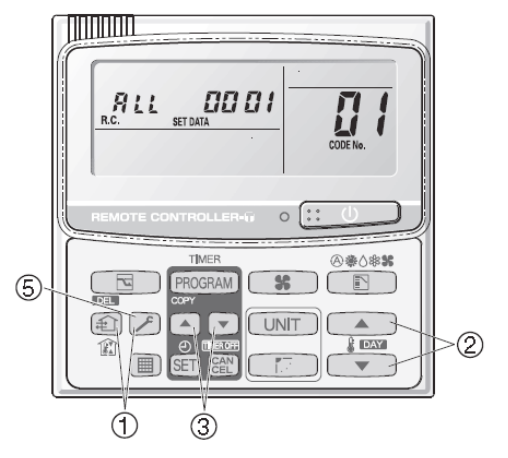

Rys. B. Wyświetlenie ostatnich 4 cyfr

Rys. A i B – wyświetlanie na przemian. Przykład pokazuje 000 0001

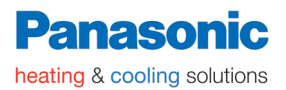

#### Lista parametrów trybu ustawień 1

#### 01 - 4F: Parametry CCU

(P): Ustawienie fabryczne

| Kod | Opis                                                                                                    | ustawienie N°                                                                                                    |
|-----|----------------------------------------------------------------------------------------------------|----------------------------------------------------------------------------------------------------|
| 04  | Kontrola nagromadzenia śniegu                                                                                         | 0(P)= Brak czujnika. Kontrola realizowana.<br>1 = Czujnik obecny. Kontrola realizowana.<br>2= Brak czujnika. Brak kontroli.<br>3= Czujnik obecny. Brak kontroli. |
| 05  | Tryb cichy wentylatora jednostki zewnętrznej                                                                          | 0(P)= nieaktywny<br>1= Tryb cichy 1<br>2= Tryb cichy 2<br>3= Tryb cichy 3<br>4= Tryb cichy 4                                                                     |
| 06  | Wentylator jednostki wewnętrznej podczas<br>odszraniania                                                              | 0(P) = STOP<br>1 =LL (prędkość niska)                                                                                                    |
| 0E  | Użycie tylko do chłodzenia                                                                                            | 0 (P) = anuluj 1 = tylko chłodzenie                                                                                                    |
| 1A  | USTAWIENIE % GÓRNEJ GRANICY POBORU<br>PRĄDU dla STYKU 1                                                               | -1 = 130, 0 = zawsze zatrzymany, 40, 45, 50()<br>100(P) () 125, 130                                                                                              |
| 1b  | USTAWIENIE % GÓRNEJ GRANICY POBO-<br>RUPRĄDU dla STYKU 2                                                              | -1 = 130, 0 = zawsze zatrzymany, 40, 45, 50()<br>70(P) () 125, 130                                                                                               |
| 23  | Ignoruj błąd E06 (błąd komunikacji jednostka<br>zewnętrzna-wewnętrzna)                                                | -1(P) = nie ustawione, 0, 1, (), 62, 63 (jed-<br>nostki wewnętrzne)                                                                                              |
| 24  | Ustawienie zapobiegania kondensacji rosy                                                                              | 0(P) = nie ustawione, 1 = ustawione                                                                                                    |
| 27  | Funkcja automatycznego przełączania zaworu<br>2-drogowego                                                             | 0(P) = nie ustawione, 30, 40, 50, 60, 90, 120,<br>180, 240 (minuty)                                                                                              |
| 28  | Czas zatrzymania w celu wykonania kontroli<br>ustawienia zaworu 4-drogowego (tryb grza-<br>nia)                       | 0(P) = 60, 1 = 10, 2=20, () 30=300 (Min)                                                                                                    |
| 29  | Czas zatrzymania w celu wykonania kontroli<br>ustawienia zaworu 4-drogowego (tryb chło-<br>dzenia)                    | 0(P) = 60, 1 = 10, 2=20, () 30=300 (Min)                                                                                                    |
| 2B  | Czas pracy pompki skroplin                                                                                            | 20, 30(P), 40, 50, 60 (minuty)                                                                                                    |
| 2D  | Wartość docelowa SC jednostki wewnętrznej                                                                             | 0, 1, 2, () 15(P), 16 () 24, 25                                                                                                    |
| 30  | Odzyskiwanie oleju w regularnych odstępach czasu                                                                      | 0(P) = zatwierdzone, 1= nie 2= nie używane                                                                                                    |
| 3E  | Opóźnienie czasu startu jednostki zewnętrz-<br>nej                                                                    | 0(P), 1, 2, 3                                                                                                    |
| 41  | Regularne odstępy czasowe kontroli systemu<br>odzyskiwania oleju (dlugi czas działania z ob-<br>ciążeniem częściowym) | 30, 40, (), 150(P), (), 290, 300 (Minuty)                                                                                                    |
| 43  | Czas procesu kontroli odzyskiwania oleju                                                                              | 0, 30, 60(P), 90 () 570, 600 (sekundy)                                                                                                    |
| 48  | Automatyczna kopia zapasowa                                                                                           | 0(P) = aktywna 1 = niekatywna                                                                                                    |
| 4A  | Wymuszenie odszraniania (tryb cichy)                                                                                  | 0(P) = tryb cichy<br>1 = wymuszenie odszraniania                                                                                                    |
| 4D  | Interwały systemu odzysku oleju                                                                                       | 0=0, 1=15, 2=30(P), 3=45, 4=60 (Minuty)                                                                                                    |
| 4E  | Dezaktywacja wysokiego prądu sprężarki<br>w trybie odszraniania                                                       | 0(P), 1                                                                                                    |

1-1 0000

88

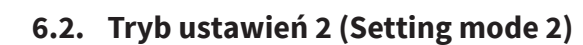

heating & cooling solutions

1) Przycisnąć i przytrzymać przez conajmniej 4 se-

```
kundy przyciski 🔀 (CHECK), SET (SET) i 🎛
(CANCEL)
```

- 2) Nacisnąć przyciski temperatury A / aby wybrać kod ustawienia z menu
- y zmienić
- 3) Nacisnąć przyciski timera 💽 / 💽 aby zmienić wartość ustawienia

Szczegóły dotyczące kodów i ustawianych wartości w tabeli na kolejnych stronach.

Nacisnąć przycisk **SET** aby zatwierdzić wybór. Wartość wyświetlona na ekranie przestaje migać i ustawienie jest zakończone.

 W tym trybie DATA SET miga. Pokazany jest adres jednostki zewnętrznej "System XX-YY", (XX= adres systemu, YY= jednostka nadrzędna-podrzędna), 8 cyfrowy kod menu jest pokazany na wyświetlaczu

Ustawienia są pokazywane w formacie 8-cyfrowym. Wyświetlacz przełącza się pomiędzy pierwszymi 4 cyframi a 4 ostatnimi.

Kiedy wyświetlane są 4 pierwsze cyfry, kropka pomiędzy cyframi jest podświetlona.

5) Nacisnąć przycisk 🛃 aby powrócić do normalnego trybu pracy.

<Przykładowy czynnik chłodniczy> Rys A i B – wyświetlane na przemian. Na przykładzie czynnik R410A: 0000 0410

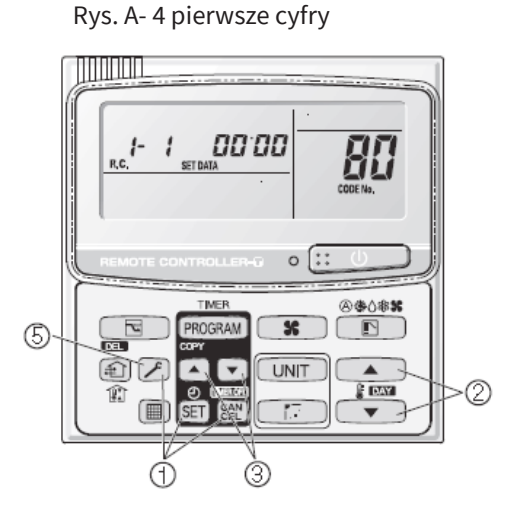

Rys. B – 4 ostatnie cyfry

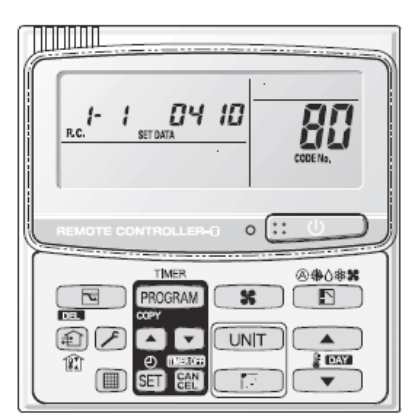

#### Lista parametrów trybu ustawień 2

| 80-FF: Parametry jednostki zewnetrzne | netry jednostki zewnetrznej | 80-FF: Parametry |
|---------------------------------------|-----------------------------|------------------|
|---------------------------------------|-----------------------------|------------------|

| 80-FF: I  | Parametry jednostki zewnętrznej                                      | (P): Ustawienie fabryczne                                                                                  |
|-----------|----------------------------------------------------------------------|----------------------------------------------------------------------------------------------------|
| Kod       | Opis                                                                 | Numer ustawienia                                                                                           |
| 81        | Wydajność jednostki zewnętrznej                                      | 0= anuluj, 224 = 8HP , 280 = 10HP,<br>355 = 12HP, 400= 14HP, 450 = 16HP,<br>500 = 18HP, 560 = 20HP         |
| 8F        | Tryb wysokiego ciśnienia statycznego                                 | 0(P) = aktywny, 1=nieaktywny                                                                               |
| A3        | Minimalny czas działania funkcji odszraniania                        | 20, 21, (), 35(P), (), 89, 90 (Minuty)                                                                     |
| A5        | Kontynuacja działania wentylatora w usta-<br>wieniu kroku "0"        | 2, ,3, 4, 5(P), (), 8, 9 (Minuty)                                                                          |
| Ad        | Maksymalny czas odszraniania                                         | 5, 6, 7(), 12(P), 13, ()30,                                                                                |
| <b>b1</b> | Odliczanie do pojawienia się alarmu H06                              | 3, (P), 4, 5, 10, 20, 50                                                                                   |
| b3        | Odliczanie do pojawienia się alarmu "P03"                            | 5(P), 10, 20 ,50                                                                                           |
| b4        | Odliczanie do pojawienia się alarmu "P17"                            | 5(P), 10, 20 ,50,                                                                                          |
| b5        | Odliczanie do pojawienia się alarmu "P18"                            | 5(P), 10, 20 ,50,                                                                                          |
| C1        | Zawór odcinający czynnik. Wyjście O2 z płyty<br>sterującej agregatu. | 0(P)= Nieprawidłowy<br>1= wył., tryb normalny. wł z alarmem P14<br>2= wł, tryb normalny. wył z alarmem P14 |
| F0        | Czas przed odszranianiem 1                                           | -1(P), 0, 30, 60, (), 570, 600 (Sekundy)                                                                   |
| F1        | Czas przed odszranianiem 2                                           | -1(P), 0, 30, 60, (), 570, 600 (Sekundy)                                                                   |
| F2        | Czas po odszranianiu 1                                               | -1(P), 0, 30, 60, (), 570, 600 (Sekundy)                                                                   |
| F3        | Czas po odszranianiu 2                                               | -1(P), 0, 30, 60, (), 570, 600 (Sekundy)                                                                   |
| F4        | Czas przez odzyskiem oleju 1                                         | -1(P), 0, 30, 60, (), 570, 600 (Sekundy)                                                                   |
| F5        | Czas przez odzyskiem oleju 2                                         | -1(P), 0, 30, 60, (), 570, 600 (Sekundy)                                                                   |
| F6        | Czas po odzysku oleju 1                                              | -1(P), 0, 30, 60, (), 570, 600 (Sekundy)                                                                   |
| F7        | Czas po odzysku oleju 2                                              | -1(P), 0, 30, 60, (), 570, 600 (Sekundy)                                                                   |

Kod 81 – Konieczny do ustawienia w przypadku instalacji nowej płyty sterującej z nową pamięcią EEPROM. Np. podczas wymiany płyty w następstwie awarii.

#### 7. INNE USTAWIENIA JEDNOSTKI ZEWNĘTRZNEJ

#### 7.1 - Ręczny tryb awaryjny

Tryb może być użyty w razie konieczności, aby zablokować pracę wadliwego agregatu lub sprężarki w systemie chłodniczym.

Procedura:

- 1) Odłączenie agregatu od systemu chłodniczego:
  - (1) Zmniejsz liczbę jednostek zewnętrznych na switch'u agregatu master o 1. Np. Jeśli są ustawione 3 jednostki zewnętrzne – ustaw wartość 2.
  - (2) Na switchu SW7 uszkodzonej jednostki zewnętrznej ustaw wszystkie switche na "ON" INV/AC1/AC2/Backup.
  - (3) Zamknij zawory odcinające instalację w uszkodzonej jednostce zewnętrznej.
  - (4) Zresetuj zasilanie agregatów.
- 2) Odłączenie uszkodzonej sprężarki w agregacie (jeśli więcej niż 1 sprężarka znajduje się w agregacie)
  - (1) Na switch'u SW7 ustaw w pozycji "ON" switch odpowiedzialny za uszkodzoną sprężarkę oraz switch Backup.

| Outdoor unit hp     | 8 hp   | 10 hp      | 12 hp · 14 hp · 16 hp | 18 hp          | 20 hp          |
|---------------------|--------|------------|-----------------------|----------------|----------------|
| Switches to turn ON | INV+BU | INV+AC1+BU | INV+AC1+BU            | INV+AC1+AC2+BU | INV+AC1+AC2+BU |

Dla serii 7 ECO-I switch SW7 posiada tylko 3 przełączniki – INV-INV-BU(max 2 sprężarki w jednym agregacie).

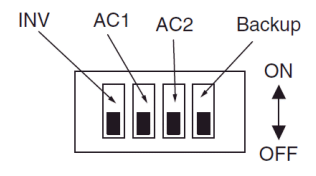

(A) Compressor 2 backup

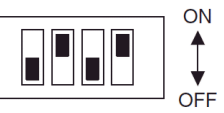

(B) Compressor 3 backup

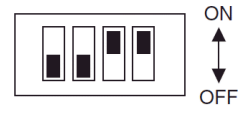

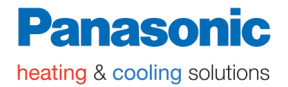

### 8. KODY BŁĘDÓW – VRF 2-RUROWY

## Kody błędów

|                                                             |                                                                   |                                                                                                    | Kod<br>błędu<br>na<br>sterowniku | koi<br>ste     | _ampk<br>ntrolne<br>erowni | :i<br>∍ na<br>iku    |
|-------------------------------------------------------------|-------------------------------------------------------------------|----------------------------------------------------------------------------------------------------|----------------------------------|----------------|----------------------------|----------------------|
|                                                             |                                                                   | Możliwa przyczyna błędu:                                                                                                    |                                  | Praca          | Timer                      | Przyg. do<br>grzania |
| Błędy w<br>komunikacji<br>lub nieprawidło-<br>we ustawienia | Sterownik odbiera błędny<br>sygnał z jednostki wewnętrz -<br>nej. | Błędy w czasie odbierania sygnałów komunikacyjnych.<br>[Sygnal z jednostki wewnętrznej nadrzędnej (dla sterowania grup.)]<br>Adresownie agregatu, jednostek wewnętrznych niezależnych/<br>głównych/podrzędnych nie zostało wykonane.<br>(Auto adresowanie nie zostało zakończone.)                                                                                                    | <e01></e01>                      | -14-           | ampka p<br>pulsuje         | racy                 |
|                                                             |                                                                   | Błąd w przesyłaniu sygnałów                                                                                                    | <e02></e02>                      | $\uparrow$     | •                          |                      |
|                                                             | Jednostka wewnętrzna odbiera                                      | a błędny sygnał ze sterownika indywidualnego lub centralnego.                                                                                                    | < <e03>&gt;</e03>                |                | 1                          | -                    |
|                                                             | Jedn.wewnętrzna odbiera<br>błędny sygnał z agregatu               | <ul> <li>Błędy w czasie odbierania sygnałów komunikacyjnych.</li> <li>W czasie uruchomienia ilość wykrytych jednostek wewnętrznych<br/>nie odpowiada ilości ustawionej w agregacie. (Poza R.C. adres<br/>równa się 0)</li> <li>Problem z przewodem sterującym łączącym jednoski wewnętrzne<br/>(pojawia się, gdy manipulujemy sterownikiem zaraz po zakończeniu<br/>automatycznego adresowania).</li> </ul> | E04                              | Lar<br>gr      | npka prz<br>zania pu       | yg. do<br>Ilsuje     |
|                                                             | Agregat odbiera błędny sygnał<br>z jednostki wewnętrznej.         | <ul> <li>Błędny w czasie odbierania sygnałów komunikacyjnych</li> <li>W systemie jest jednostka wewnętrzna, która nie wysyła sygnałów w momencie, gdy system pracuje.</li> </ul>                                                                                                    | E06                              | •              | •                          | ☆                    |
|                                                             | Nieodpowiednie ustawienia                                         | <ul> <li>Podwójny adress jednostki wewnętrznej</li> </ul>                                                                                                    | < <e08>&gt;</e08>                |                |                            |                      |
|                                                             |                                                                   | Podwójny priorytet pierszeństwa sterownika                                                                                                    | < <e09>&gt;</e09>                | L              | ampka p                    | oracy                |
|                                                             | Nieodpowiednie ustawienia                                         | Automatyczny start adresowania zablokowany<br>Zwarcie "AP pin" w czasie automatycznego adresowania                                                                                                    | E12                              | ☆              | pulsuje                    | •                    |
|                                                             | Błąd w komunikacji jedn. wew.<br>przy sterowaniu grupowym         | Błędy w komunikacji pomiędzy nadrzędna jednostką wewnętrzną a jednostką podrzędną.                                                                                                    | E18                              |                |                            |                      |
|                                                             | W czasie auto adresowania                                         | llość podłącząnych jedn. wewn. jest mniejsza niż w ustawieniach                                                                                                    | E15                              |                | 1                          | -                    |
|                                                             | ilość znalezionych jednostek                                      | llość podłączonych jedn. wewn. jest większa niż w ustawieniach                                                                                                    | E16                              |                |                            | 1                    |
|                                                             |                                                                   | Brak podłączonych jednostek wewnętrznych w czasie adresowania                                                                                                    | E20                              | Larr<br>grz    | pka przy<br>ania pu        | yg. do<br>Isuje      |
|                                                             |                                                                   | Nadrzędny agregat odbiera błędny sygnal z agregatu podrzędnego                                                                                                    | E24                              |                |                            |                      |
|                                                             |                                                                   | Podwójny adres agregatu zewnętrznego                                                                                                    | E25                              |                |                            |                      |
|                                                             |                                                                   | Ustawiona nieprawidłowa ilość agregatów w systemie                                                                                                    | E26                              |                |                            |                      |
|                                                             |                                                                   | Podrzędny agregat odbiera nieprawidłowy sygnał sterujący<br>od nadrzędnego agregatu zewnętrznego                                                                                                    | E29                              |                |                            |                      |
|                                                             | Nieprawidłowe ustawienia                                          | Podłączone nieprawidłowe urządzenie wewnętrzne.                                                                                                    | < <l02>&gt;</l02>                |                |                            | 1                    |
|                                                             |                                                                   | Więcej niż jedno urządzenie nadrzędne w jednej grupie                                                                                                    | <l03></l03>                      |                | 1                          | -                    |
|                                                             |                                                                   | Zduplikowane jednostki wewnętrzne (podrzędne) oraz                                                                                                    | L05<br>L06                       | Lampl<br>do gr | a pracy<br>zania pu        | i przyg<br>Ilsuje    |
|                                                             |                                                                   | agregat zewnętrzny                                                                                                    |                                  | jec<br>بل      | noczesi                    | lie<br>¦ ⊥           |
|                                                             |                                                                   | Przewody sterowania grupowego połączone z jedn. indywidualną                                                                                                    | L07                              | 1              | •                          | <del> </del>         |
|                                                             |                                                                   | Niewprowadzony adres jednostki wewnętrznej                                                                                                    |                                  |                | 1<br>1<br>1                | -                    |
|                                                             |                                                                   | Niewprowadzona całkowita wydajność jednostek wewnętrznych                                                                                                    | < <lu9>&gt;</lu9>                |                |                            |                      |
|                                                             |                                                                   | Podrączone nieprawidłowe modele agregatow                                                                                                    |                                  | 1              |                            |                      |
|                                                             |                                                                   | Zduplikowane ustawienia R.C.                                                                                                    | L04                              | pulsuj         | a pracy<br>ą jednoo        | zesnie               |
|                                                             |                                                                   | Wydajność agregatu zewnętrznego nie jest ustawiona                                                                                                    | L10                              | ☆              | 0                          | *                    |
| Błędy                                                       | Jednostka wewnętrzna                                              | Błąd czujki temperatury wymiennika (E1)                                                                                                    | < <f01>&gt;</f01>                | Lampk          | a pracy                    | i timera             |
| czujek                                                      |                                                                   | Błąd czujki temperatury wymiennika (E3)                                                                                                    | < <f02>&gt;</f02>                | puisu          | iją na zn                  | nanę                 |
|                                                             |                                                                   | Błąd czujki temp. powietrza na wlocie do wymiennika                                                                                                    | < <f10>&gt;</f10>                | *              | **                         |                      |
|                                                             |                                                                   | Błąd czujki temp. powietrza na wylocie z urządzenia                                                                                                    | < <f11>&gt;</f11>                | $\sim$         | ; *                        |                      |

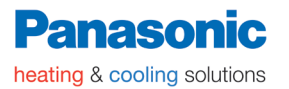

## Kody błędów

|                                     |                                                    |                                                            | Kod<br>błędu<br>na<br>sterowniku | Lam<br>na          | pki ko<br>sterow                 | ntrolne<br>niku      |
|-------------------------------------|----------------------------------------------------|------------------------------------------------------------|----------------------------------|--------------------|----------------------------------|----------------------|
|                                     | Мо                                                 | żliwa przyczyna błędu:                                     |                                  | Praca              | Timer                            | Przyg. do<br>grzania |
| Błąd                                | Agregat zewnętrzny                                 | Sprężarka 1 (INVERTER) czujka temperatury na tłoczeniu     | F04                              |                    | 1                                |                      |
| czujnika                            |                                                    | Sprężarka 2 (ON/OFF) czujka temperatury na tłoczeniu       | F05                              | 1                  | -                                |                      |
|                                     |                                                    | Sprężarka 3 (ON/OFF) czujka temperatury na tłoczeniu       | F22                              | 1                  |                                  |                      |
|                                     |                                                    | Czujka temperatury powietrza zewnętrznego                  | F08                              | 1                  | 1                                |                      |
|                                     |                                                    | Wymiennik ciepła 1. czujka temperatury na rurce cieczowej  | F07                              | 1.                 | i, i                             | 1                    |
|                                     |                                                    | Wymiennik ciepła 1. czujka temperatury na rurce gazowej    | F06                              | _ Lan<br>puls      | ıрка pra<br>ują na z             | cy oraz<br>mianę     |
|                                     |                                                    |                                                            | E12                              | 1                  |                                  | ,                    |
|                                     |                                                    |                                                            | F12                              | ×                  | : #                              | 0                    |
|                                     |                                                    |                                                            | F16                              | -                  |                                  | -                    |
|                                     |                                                    | Czujnik niskiego ciśnienia                                 | F17                              | -                  | -                                |                      |
|                                     |                                                    | Wymiennik ciepła 2, czujka temperatury na rurce cieczowej  | F24                              | -                  | -                                |                      |
|                                     |                                                    | Wymiennik ciepła 2, czujka temperatury na rurce gazowej    | F23                              |                    | -                                |                      |
| Problem z podła                     | ączeniem panelu podsufitoweg                       | o z jednostką wewnętrzną                                   | < <p09>&gt;</p09>                | Lam                | ¦<br>oka Tim                     | era oraz             |
| Urządzenia                          | Jednostka wewnętrzna                               | Uruchomione zabezpieczenie termiczne w silniku wentylatora | < <p01>&gt;</p01>                | grz                | ania pul:                        | sują na              |
| zabezpieczające                     |                                                    | Aktywowany "Float switch"                                  | < <p10>&gt;&gt;</p10>            |                    | Zmiane                           | :                    |
|                                     |                                                    | Aktywacja zabezpieczenia wentylatora inwerterowego         | < <p12>&gt;</p12>                |                    | ×                                | *                    |
|                                     |                                                    | Aktywna czujka O2                                          | P14                              |                    | <u>;</u> .                       |                      |
|                                     | Agregat zewnętrzny                                 | Sprężarka 1 (INVERTER) problemy z temperaturą na tłoczeniu | P03                              |                    | 1                                |                      |
|                                     |                                                    | Wyłącznik wysokiego ciśnienia                              | P04                              |                    |                                  |                      |
|                                     |                                                    | Odwrócone fazy (brak fazy).                                | P05                              |                    |                                  |                      |
|                                     |                                                    | Zbyt duży prąd DCCT, ACCT (sprężarka ma mniej niż 80 Hz)   | P16                              | Lam                | ;<br>pka prad                    | v oraz               |
|                                     |                                                    | Sprężarka 2 (ON-OFF) problemy z temperaturą na tłoczeniu   | P17                              | gr                 | zania pu                         | Isują                |
|                                     |                                                    | Spręzarka 3 (ON-OFF) problemy z temperaturą na tłoczeniu   | P18                              | ╡.                 |                                  | ię                   |
|                                     |                                                    | Problemy z wentylatorami agregatu zewnętrznego             | P22                              | \ <b>\</b>         | •                                | ₩                    |
|                                     |                                                    | Zbyt duzy prąd DCC1, ACC1 (80 Hz lub więcej)               | P26                              | -                  |                                  |                      |
|                                     |                                                    | Problemy z uruchomieniem z powodu braku tazy w przewodzie, | P29                              |                    | -                                |                      |
| Błąd pamięci IC                     | ∣<br>C (EEPROM) w module sterują                   | cym (PCB) jednostki wewnętrznej.                           | F29                              | Lam<br>Time<br>jed | pka prac<br>era pulsu<br>nocześn | yi<br>ją<br>ie<br>●  |
| Błąd pamięci IC                     | C (EEPROM)w module sterując                        | ym (PCB) agregatu zewnętrznego.                            | F31                              | Lam<br>Tim<br>jed  | pka prac<br>era puls<br>nocześn  | iyi<br>uja<br>ie     |
| Urządzenie                          | Zbyt duży prąd                                     | Sprężarka 2 (ON/OFF)                                       | H11                              |                    |                                  |                      |
| zabezpieczające                     |                                                    | Sprężarka 3 (ON/OFF)                                       | H21                              | -                  | -                                |                      |
|                                     | Lock current detected.                             | Sprężarka 2 (ON/OFF)                                       | H12                              | -                  | 1                                |                      |
|                                     |                                                    | Sprężarka 3 (ON/OFF)                                       | H22                              | -                  | -                                |                      |
|                                     | Brak napięcia przy                                 | Spreiarka 2 (ON/OEE)                                       | 1103                             | -                  | 1                                | 1                    |
|                                     | wiączonej spręzarce                                | Spreiarka 2 (ON/OFF)                                       | H13                              | Lamp               | oka Time                         | r pulsuje            |
|                                     | Problem z czujka temp                              | Sprężarka 3 (ON/OFF)                                       | H23                              | -                  | · .                              | ,                    |
|                                     | na tłoczeniu                                       | Sprežarka 3 (ON/OFF)                                       | H25                              | •                  | ¦ 🌣                              |                      |
|                                     | Zabezpieczenie agregatu                            | Problemy z niskim ciśnieniem                               | H06                              | 1                  | 1                                |                      |
|                                     | Zabezpieczenie agregatu                            | Alarm HIC                                                  | H31                              | 1                  | 1                                |                      |
| Przerwane połac                     | zenie z czujka oleju                               | Spreżarka 1 (INVERTER)                                     | H08                              | 1                  | 1                                |                      |
|                                     | = ozajna oloju                                     | Sprężarka 2 (ON/OFF)                                       | H27                              | 1                  | ł                                |                      |
|                                     |                                                    | Sprężarka 3 (ON/OFF)                                       | H28                              | 1                  | 1                                |                      |
| Wykryto napięcie<br>Uruchomiony aut | e przy wyłączonej sprężarce<br>tomatyczny "backup" | ·                                                          | tylko pulsuje                    | (t                 | ,<br>orak zmi                    | an)                  |
| a denominariy du                    |                                                    |                                                            | 1                                | 1                  |                                  |                      |

Światło ciągłe: Opulsacyjne:- brak:

<< >> przy alarmie: awaria może wpływać na pracę innych jednostek wewnętrznych.

< > przy alarmie: awaria w niektórych sytuacjach może wpływać na pracę innych jednostek wewnętrznych.

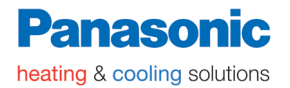

## Diody LED na module sterującym PCB agregatu

Dioda: włączona ) pulsuje - - wyłączona ●

| LED (czerwona)      |             | Znaczenie                                                                                                    |  |  |  |  |
|---------------------|-------------|----------------------------------------------------------------------------------------------------|--|--|--|--|
| 1                   | 2           |                                                                                                    |  |  |  |  |
| 0                   | 0           | Po włączeniu (automatyczne adresowanie nie jest uruchomione), komunikacja                                                                |  |  |  |  |
| (Obydwie ON)        |             | z jednostkami wewnętrznymi nie jest możliwa.                                                                                             |  |  |  |  |
|                     | 0           | Po włączeniu (automatyczne adresowanie nie jest uruchomione), 1 lub więcej jednostek                                                     |  |  |  |  |
| (OFF)               | (ON)        | wewnętrznych jest wykrytych w systemie, aczkolwiek rzeczywista ilość jednostek jest różna od ilości ustawionej w agregacie.              |  |  |  |  |
|                     |             | Automatyczne adresowanie zakończone sukcesem. (Po włączeniu, automatyczne adresowanie                                                    |  |  |  |  |
| (Obydwie OFF)       |             | nie jest uruchomione, ilość wykrytych jednostek wewnętrznych jest zgodna z ustawieniami,<br>możliwa jest normalna komunikacja w systemie |  |  |  |  |
| -¢-                 | Ц. Ц.       |                                                                                                    |  |  |  |  |
| (Pulsują na zmianę) |             | Uruchomione jest automatyczne adresowanie.                                                                                               |  |  |  |  |
| ÷.                  | ÷           | W czasie automatycznego adresowania ilość jednostek wewnętrznych w systemie jest różna od                                                |  |  |  |  |
| (Pulsują je         | dnocześnie) |                                                                                                    |  |  |  |  |
| ÷¢-                 | ÷¢-         | Alarm                                                                                                    |  |  |  |  |
| (Pulsują n          | a zmianę)   | LED 1 pulsuje M razy, wtedy LED 2 pulsuje N razy. Następnie cykl się powtarza.                                                           |  |  |  |  |
|                     |             | M = 2: P alarm   3: H alarm   4: E alarm   5: F alarm   6: L alarm                                                                       |  |  |  |  |
|                     |             | N = Alarm No.                                                                                                    |  |  |  |  |
|                     |             | Przykład: LED 1 pulsuje 2 razy, później LED 2 pulsuje 17 razy. Następnie cykl się powtarza.                                              |  |  |  |  |
|                     |             | Wyświetlany alarm to P17.                                                                                                    |  |  |  |  |

#### 9. KODY BŁĘDÓW – VRF 3-RUROWY

Rodzaj alarmu na agregacie wyświetlany jest za pomocą diód: 1 oraz 2 (D72, D75 na module sterującym). Dodatkowo informacje te wyświetlane są na sterowniku.

| Dioda 1 | Dioda 2   | Znaczenie alarmów:                                                                                                    |
|---------|-----------|----------------------------------------------------------------------------------------------------|
| *       | ☆         | Alarmy:                                                                                                    |
| Jedna p | o drugiej | Dioda 1 pulsuje M razy, następnie dioda 2 pulsuje N razy. Następnie sytuacja się powtarza.<br>M = 2: P alarm 3: H alarm 4: E alarm 5: F alarm 6: L alarm<br>N = Alarm No.<br>Przykład: dioda 1 pulsuje 2 razy, następnie dioda 2 pulsuje 17 razy.<br>Alarm to "P17." |

(☆ : Pulsuje)

| Możliwa przy                     | vczyna błędu:                                                                            |                                                                                                    |                                                                                     | Alarm<br>message  |  |
|----------------------------------|------------------------------------------------------------------------------------------|----------------------------------------------------------------------------------------------------|-------------------------------------------------------------------------------------|-------------------|--|
| Błędy w komuni-<br>kacji lub złe | Sterownik odbiera błędny sygnał<br>z jednostki wewnętrznej.                              | Błędy w czasie odbierania sygnałć<br>(Sygnał z jednostki wewnętrznej n<br>Przykładowo: Autoadresowanie ni                   | w komunikacyjnych.<br>adrzędnej)<br>e zostało zakończone.                           | <e01></e01>       |  |
| ustawienia                       |                                                                                          | Błąd w przesyłaniu sygnałów.                                                                                                |                                                                                     | <e02></e02>       |  |
|                                  | Jednostka wewnętrzna odbiera błędny sygnał ze sterownika indywidualnego lub centralnego. |                                                                                                    |                                                                                     |                   |  |
|                                  | Jedn. wewnętrzna odbiera<br>błędny sygnał z agregatu.                                    | Błędy w czasie odbierania sygnałć<br>W czasie uruchomienia ilość wykr<br>nie odpowiada ilości ustawionej na<br>równa się 0) | w komunikacyjnych.<br>ytych jednostek wewnętrznych<br>a agregacie. (Poza R.C. adres | E04               |  |
|                                  |                                                                                          | Agregat nie odbiera sygnałów od j<br>wewnętrznej.                                                                           | <e06></e06>                                                                         |                   |  |
|                                  | Nieprawidłowe ustawienia jedn.                                                           | Podwójny adres jednostki wewnęt                                                                                             | rznej                                                                               | E08               |  |
|                                  | wewnętrznej i sterownika                                                                 | Podwójny priorytet pierszeństwa s                                                                                           | < <e09>&gt;</e09>                                                                   |                   |  |
|                                  |                                                                                          | Błąd w sygnale komunikacyjnym c                                                                                             | lo wentylatora inwerterowego                                                        | E10               |  |
|                                  | W czasie auto adresowania<br>ilość znalezionych jednostek<br>jest inna niż ustawiona.    | Automatyczny start adresowania z<br>Alarm oznacza, iż zworka CN100<br>została zwarta w czasie trwania ad                    | E12                                                                                 |                   |  |
|                                  |                                                                                          | Błąd w ustawieniach (llość podłącz<br>jest mniejsza, niż w ustawieniach.                                                    | E15                                                                                 |                   |  |
|                                  | -                                                                                        | Błąd w ustawieniach(llość podłącz<br>jest większa, niż w ustawieniach.                                                      | E16                                                                                 |                   |  |
|                                  |                                                                                          | Brak podłączonych jednostek wew                                                                                             | E20                                                                                 |                   |  |
|                                  |                                                                                          | Nadrzędny agregat odbiera błędny                                                                                            | E24                                                                                 |                   |  |
|                                  |                                                                                          | Błąd w adresie agregatu.                                                                                                    | E25                                                                                 |                   |  |
|                                  |                                                                                          | llość wykrytych agregatów zewnęt<br>ustawiona w module sterującym g                                                         | E26                                                                                 |                   |  |
|                                  |                                                                                          | Podrzędny agregat odbiera niepra<br>od nadrzędnego agregatu zewnęt                                                          | E29                                                                                 |                   |  |
|                                  | Błąd w komunikacji grupowej<br>jednostek wewnętrznych                                    | Jednstka wewnętrzna nadrzędna o<br>z jednostki wewnętrznej podrzedn                                                         | na nadrzędna odbiera nieprawidłowy sygnał<br>rznej podrzednej.                      |                   |  |
|                                  | Nieprawidłowe ustawienia                                                                 | Podłączone nieprawidłowe urzadz<br>(np. jednostka od splita)                                                                | zenie wewnętrzne                                                                    | L02               |  |
|                                  |                                                                                          | Zduplikowane adresy jednostek w                                                                                             | <l03></l03>                                                                         |                   |  |
|                                  |                                                                                          | Zduplikowany adres agregatu zew                                                                                             | nętrznego                                                                           | L04               |  |
|                                  |                                                                                          | W układzie zanjdują się 2 lub<br>wiecej sterowników, które maja                                                             | Sterownik z priorytetem                                                             | L05               |  |
|                                  |                                                                                          | priorytet sterowania w układzie.                                                                                            | Sterownik bez priorytetu                                                            | L06               |  |
|                                  |                                                                                          | Przewód sterowania grup. podłączo                                                                                           | L07                                                                                 |                   |  |
|                                  |                                                                                          | Brak ustawionego adresu w jedno                                                                                             | stce wewnętrznej                                                                    | L08               |  |
|                                  |                                                                                          | Wydajność jednostki wewnętrznej                                                                                             | nie jest ustawiona                                                                  | < <l09>&gt;</l09> |  |
|                                  |                                                                                          | Wydajność jednostki zewnętrznej                                                                                             | nie jest ustawiona                                                                  | L10               |  |
|                                  |                                                                                          | Połączone agregaty zewnętrzne p<br>czynnikach chłodniczych                                                                  | L17                                                                                 |                   |  |
|                                  |                                                                                          | Awaria zaworu 4-drogowego                                                                                                   |                                                                                     | L18               |  |

Verte

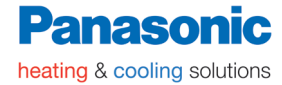

| Możliwa przy                  | czyna błędu:                                          |                                                                                                    | Alarmy            |
|-------------------------------|-------------------------------------------------------|----------------------------------------------------------------------------------------------------|-------------------|
| Urządzenia<br>zabezpieczajace | Uaktywnione urządzenie<br>zabezpieczajace w agregacje | Uruchomione zabezpieczenie termiczne w wentylatorze jedn. wewn.<br>Nieprawidłowe podłaczenie panela sufitowego                                                   | < <p01>&gt;</p01> |
|                               |                                                       | Aktywowany "Float Switch"                                                                                                    | < <p10>&gt;</p10> |
|                               |                                                       | Bład w wentylatorze inwerterowym iednostki wewnetrznej                                                                                                    | P12               |
|                               |                                                       | Aktywowane zabezpieczenie termiczne sprężarki<br>Napięcie na zasilaniu jest inne niż standardowe (powyżej 260 V<br>oraz poniżej 160 V pomiędzy fazami L oraz N ) | P02               |
|                               |                                                       | Nieprawidłowa temperatura na tłoczeniu. (Sprężarka Nr 1)                                                                                                    | P03               |
|                               |                                                       | Aktywowany wyłącznik wysokiego ciśnienia                                                                                                    | P04               |
|                               |                                                       | Nieprawidłowo podpięte fazy                                                                                                    | P05               |
|                               |                                                       | Czujnik niskiego poziomu O2                                                                                                    | P14               |
|                               |                                                       | Awartia pracy sprężarki spowodowana brakiem fazy w zasilaniu.<br>Awaria nie została wywołana brakiem gazu ani awarią IPM.                                        | P16               |
|                               |                                                       | Nieprawidłowa temperatura na tłoczeniu. (Sprężarka Nr 2)                                                                                                    | P17               |
|                               |                                                       | Nieprawidłowa temperatura na tłoczeniu sprężarki nr 3                                                                                                    | P18               |
|                               |                                                       | Nieprawidłowa praca wentylatora w agregacie zewnętrznym<br>Zbyt duży prąd przy częstotliwości ponad 80Hz (DCCT,<br>ACCT)                                         | P22<br>P26        |
|                               |                                                       | Błąd IPM                                                                                                    | H31               |
|                               |                                                       | Błąd w pracy sprężarki. (Sprężarka inwerterowa nie działa prawidłowo.)                                                                                           | P29               |
| Awaria czujki                 | Czujka temperatutry w jedn.                           | Czujka temperaturowa na wymienniku jedn. wewn. (E1)                                                                                                    | < <f01>&gt;</f01> |
| temperatury                   | wewn. jest uszkodzona                                 | Czujka temperaturowa na wymienniku jedn. wewn. (E2)                                                                                                    | < <f02>&gt;</f02> |
|                               |                                                       | Czujka temperaturowa na wymienniku jedn. wewn. (E3)                                                                                                    | < <f03>&gt;</f03> |
|                               |                                                       | Czujka temperatury na ssaniu w jedn. wewn. (TA)                                                                                                    | < <f10>&gt;</f10> |
|                               |                                                       | Czujka temperatury na tłoczeniu w jedn. wewn. (BL)                                                                                                    | < <f11>&gt;</f11> |
|                               | Czujka temperatury w                                  | Czujka temperatury na tłoczeniu gazu w sprężarce nr 1 (DISCH1)                                                                                                   | F04               |
|                               | agregacie jest uszkodzona                             | Czujka temperatury na tłoczeniu gazu w sprężace nr 2 (DISCH2)                                                                                                    | F05               |
|                               |                                                       | Czujka temperatury na wymienniku nr 1 (na włocie)(EXG1)                                                                                                    | F06               |
|                               |                                                       | Czujka temperatury na wymienniku nr 1 (na wylocie)(EXLT)                                                                                                    | F08               |
|                               |                                                       | Czujka temperaturowa na weiściu do spreżarki (RDT)                                                                                                    | F12               |
|                               |                                                       | Czujka wysokiego ciśnienia.                                                                                                    | F16               |
|                               |                                                       | Czujka niskiego ciśnienia.                                                                                                    | F17               |
|                               |                                                       | Czujka temperatury na tłoczeniu gazu w sprężarce nr 3 (DISCH3)                                                                                                   | F22               |
|                               |                                                       | Czujka temperatury na wymienniku nr 2 (na wlocie) (EXG2)                                                                                                    | F23               |
|                               |                                                       | Czujka temperatury na wymienniku nr 2 (na wylocie) (EXL2)                                                                                                    | F24               |
|                               |                                                       | Czyjka temperatury na wymienniku nr 3 (na wlocie) (EXG3)                                                                                                    | F25               |
|                               |                                                       | Czujka temperatury na wymienniku nr 3 (na wylocie) (EXL3)                                                                                                    | F26               |
| Awaria pamieci I              | FP ROM lub modułu P.C.B.                              |                                                                                                    | F29               |
| Aktuwowano                    | Aktywowane zabezpieczenie                             | Bład w pamieci EEP ROM lub na module P.C.B. agregatu zewn                                                                                                    | F31               |
| urzadzenie                    | w sprężarce nr 1                                      | Zbyt duży prad w spreżarce nr 1                                                                                                    | H01               |
| zabezpieczające               |                                                       | Problemy z "Lock current"                                                                                                    | H02               |
| sprężarkę                     |                                                       | Brak napięcia przy włączonej sprężarce                                                                                                    | H03               |
|                               |                                                       | Problemy z czujką temperaturową na tłoczeniu w sprężarce nr 1<br>Czujka temperatury nie jest odpowiednio zamocowana                                              | H05               |
|                               | Aktywowane zabezpieczenie                             | Zbyt duży prąd w sprężarce nr 2                                                                                                    | H11               |
|                               | w sprężarce nr 2                                      | Problemy z "Lock current"                                                                                                    | H12               |
|                               |                                                       | Brak napięcia przy włączonej sprężarce                                                                                                    | H13               |
|                               |                                                       | Problemy z czujką temperaturową na tłoczeniu w sprężarce na 2                                                                                                    | H15               |
|                               | Aktywowane zabezpieczenie                             | Zbyt duży prąd w sprężarce nr 3                                                                                                    | H21               |
|                               | ν οριγεαίος ΙΙΙ σ                                     | Michael Control Control                                                                                                    | H22               |
|                               |                                                       | Problemy z czujka temporaturowa na tłoczniu w oprażarce zr 2                                                                                                    | 1723<br>1125      |
|                               |                                                       | Wyłącznik niskiego ciśpienia                                                                                                    | H06               |
|                               | 1                                                     |                                                                                                    |                   |

Verte

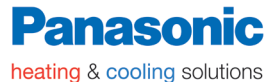

Alarm alarmy wyświetlane na sterowniku: Niski poziom oleju H07 Aktywowane H08 urządzenia Awaria czujki oleju Czujka olejowa w sprężarce nr 1 zabezpieczające (Rozłączenie, itd.) Czujka olejowa w czujce nr 2 H27 sprężarkę Czujka olejowa (połączenie) - błąd H28 Jednostka wewnętrzna lub agregat nadrzędny pracują awaryjnie. Błąd w przekazie Błąd C05 Brak połączenia pomiędzy jedn. wewnętrzną, agregatem sygnału kominikacyjnego w komunikacji nadrzędnym i sterownikiem systemowym Jednostka wewnętrzna lub agregat nadrzędny pracują awaryjnie. Błąd w odbiorze sygnału komunikacyjnego Brak połączenia pomiędzy jedn. wewnętrzną, agregatem C06 nadrzędnym i sterownikiem systemowym. CN1 jest źle podłączona Uaktywnione zabezpieczenie Gdy korzystasz ze sterownika bezprzewodowego lub sterownika Aktywowane systemowego, a chcesz zobaczyć szczegóły błędu, podłącz urządzenie jednostki wewnej P30 zabezpieczające na czas diagnozy sterownik przewodowy

#### WAŻNE

1. Alarmy w << >> nie wpływają na pracę innych jednostek wewnętrznych.

2. Alarmy w < > mogą wpływać na pracę innych jednostek wewnętrznych (w zależności od awarii).